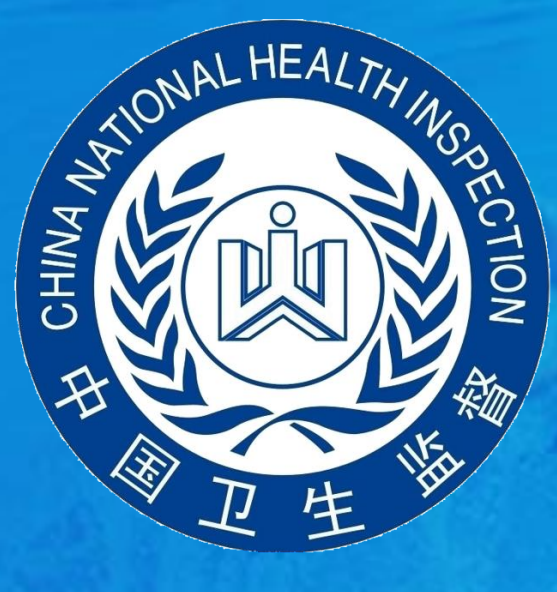

## 浙江省游泳馆自检互联网公示系统 使用指南(v2.0)

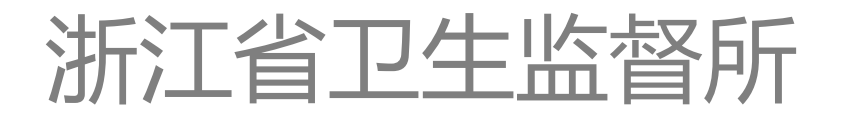

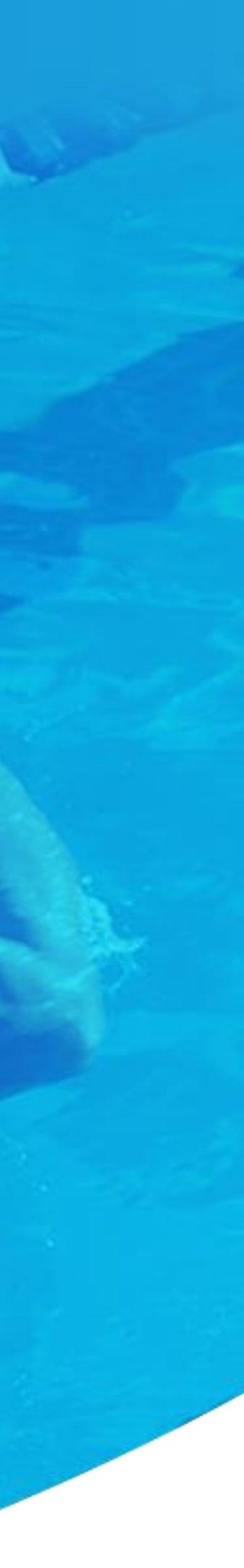

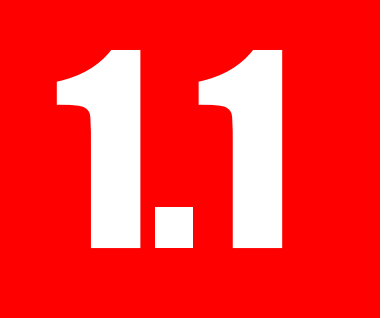

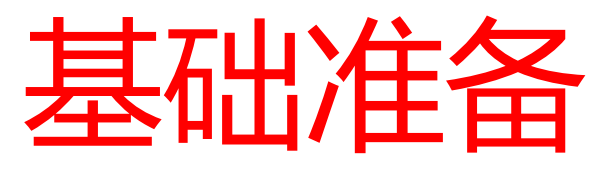

1、确保电脑桌面右下角的系统时间准确无误(错误的系统时间将无法访问系统); 2、下载安装使用【谷歌浏览器】或【360极速浏览器】(不支持IE浏览器); 3、下载安装钉钉APP, 使用钉钉APP扫一扫以下二维码加入系统答疑群:

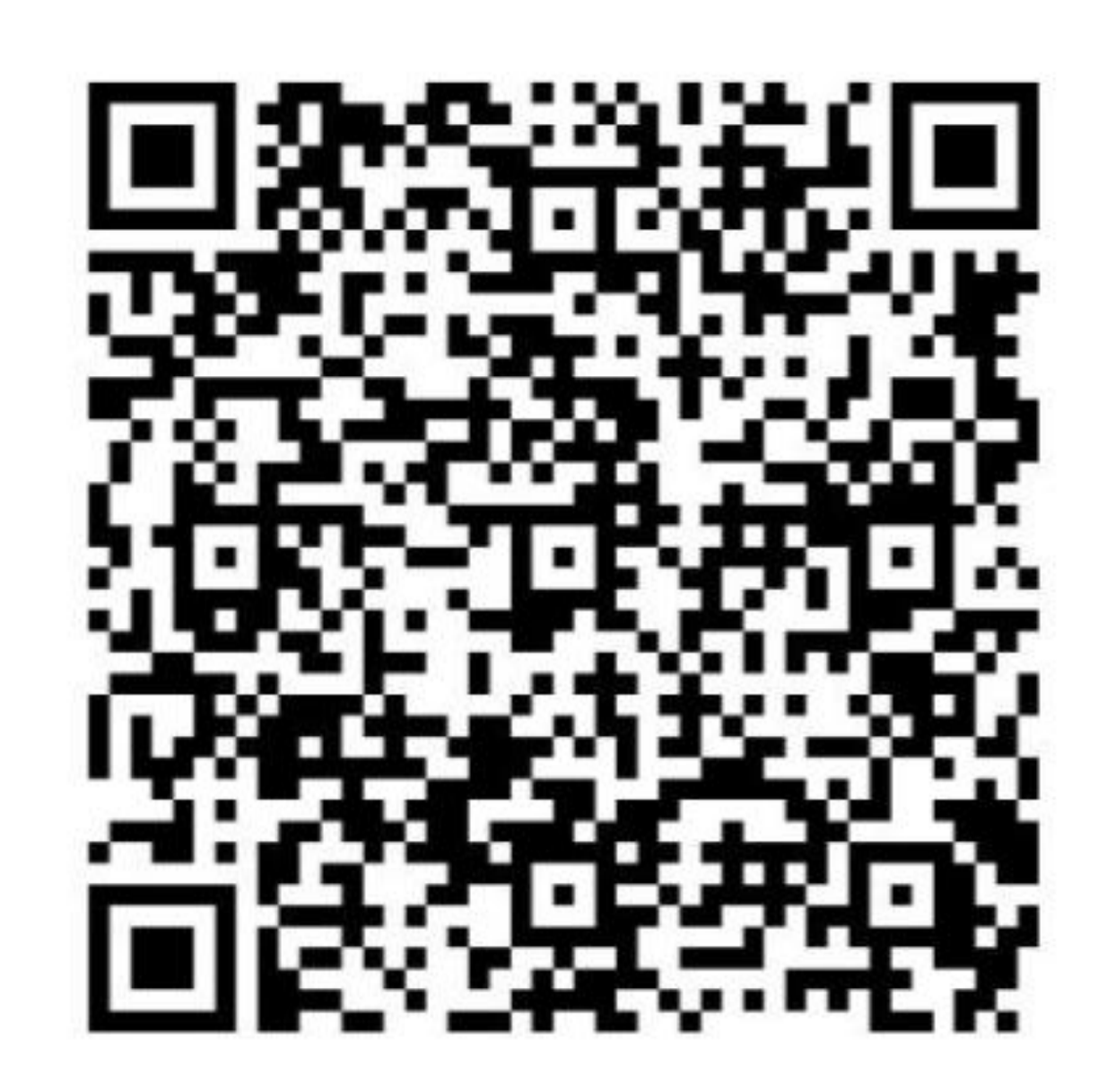

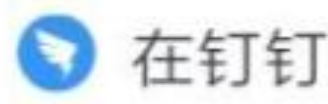

S 在钉钉上扫一扫加我

#### 登录方式1:注册管理员账号

21

<

#### 登录信息公示系统: https://www.10010.org/swim

浙江省游泳馆自检互联网公示系统

#### 推行游泳馆信息网上公示 让公众获得更加安全、可靠的服务!

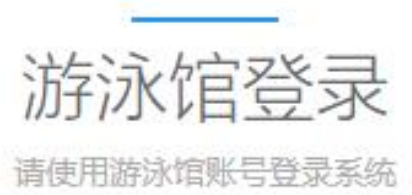

请输入游泳馆登录用户名

请输入登录密码

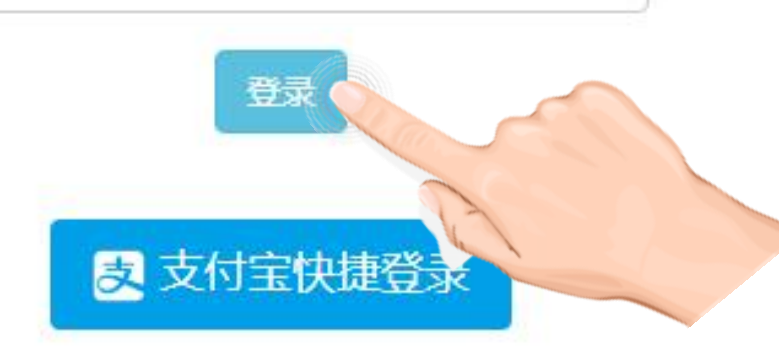

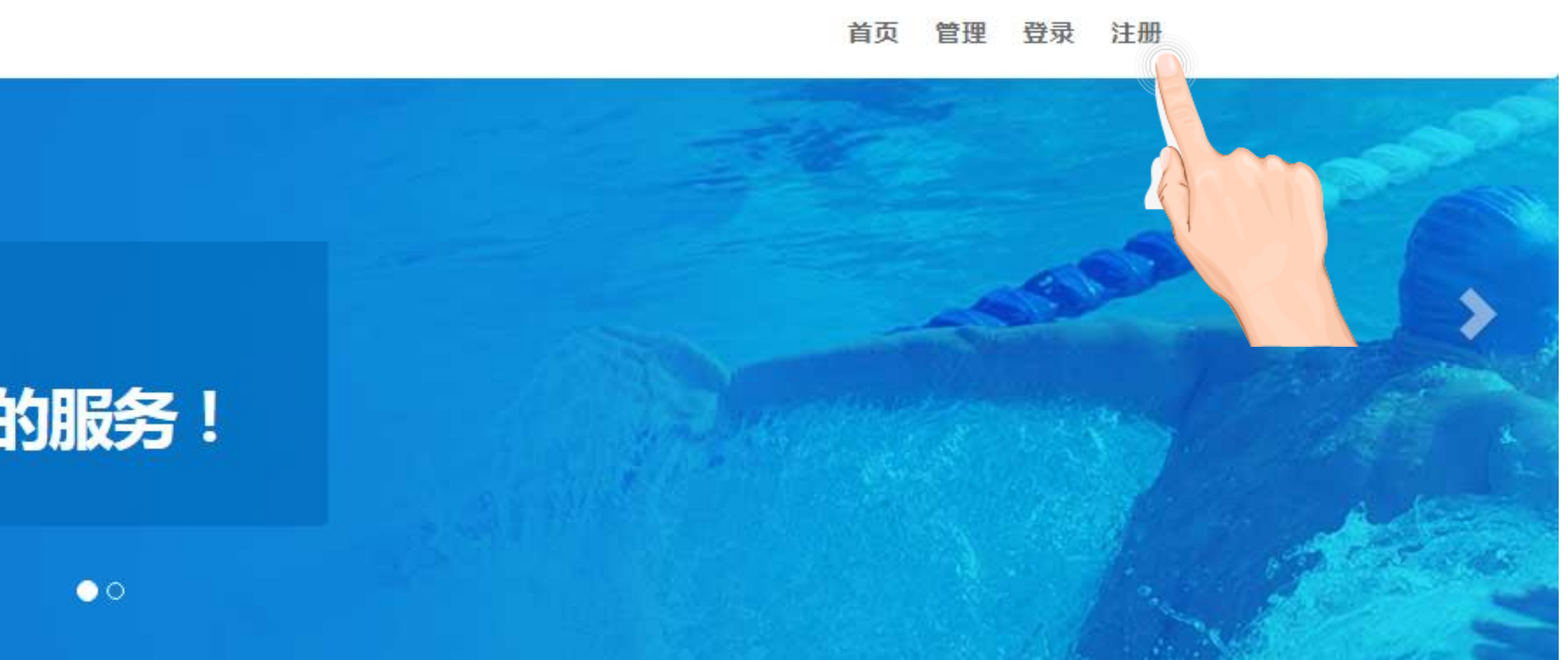

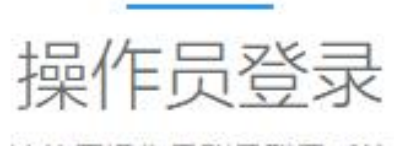

请使用操作员账号登录系统

请输入操作员登录用户名

请输入登录密码

登录

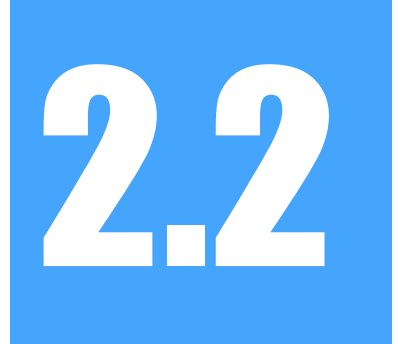

22 查找绑定门店

| (1) 游泳馆信息公示 | 首页 🛛 😶                 | 数据管理                              | ▲ 门店管理   | ▲ 操作員管理  |            |
|-------------|------------------------|-----------------------------------|----------|----------|------------|
|             | 联合健身(文华<br>20160531000 | /店)<br>770000000156               | 86056    |          | 正常<br>2018 |
|             | 联合健身(光谷<br>20160626000 | 店)<br>770000000 <mark>1</mark> 60 | 02900    |          | 正常<br>2018 |
|             |                        |                                   |          |          |            |
|             |                        |                                   |          |          | 首页上        |
|             | 绑定门店                   |                                   |          |          |            |
|             |                        |                                   |          |          |            |
|             | 输入门店名和                 | 你或营业执照多                           | 充一社会信用代码 |          |            |
|             |                        |                                   |          |          |            |
|             | 门店名称 编号                | 号 统-                              | 一社会信用代码  | 地址       |            |
|             | 奧体游泳池<br>3300000143    | 奥(<br>8                           | 体游泳池     | 浙江省温州市龙湾 | §区永中街道永    |
|             |                        |                                   |          |          |            |
|             |                        |                                   |          |          | 首页上        |
|             |                        |                                   |          |          |            |

● 退出

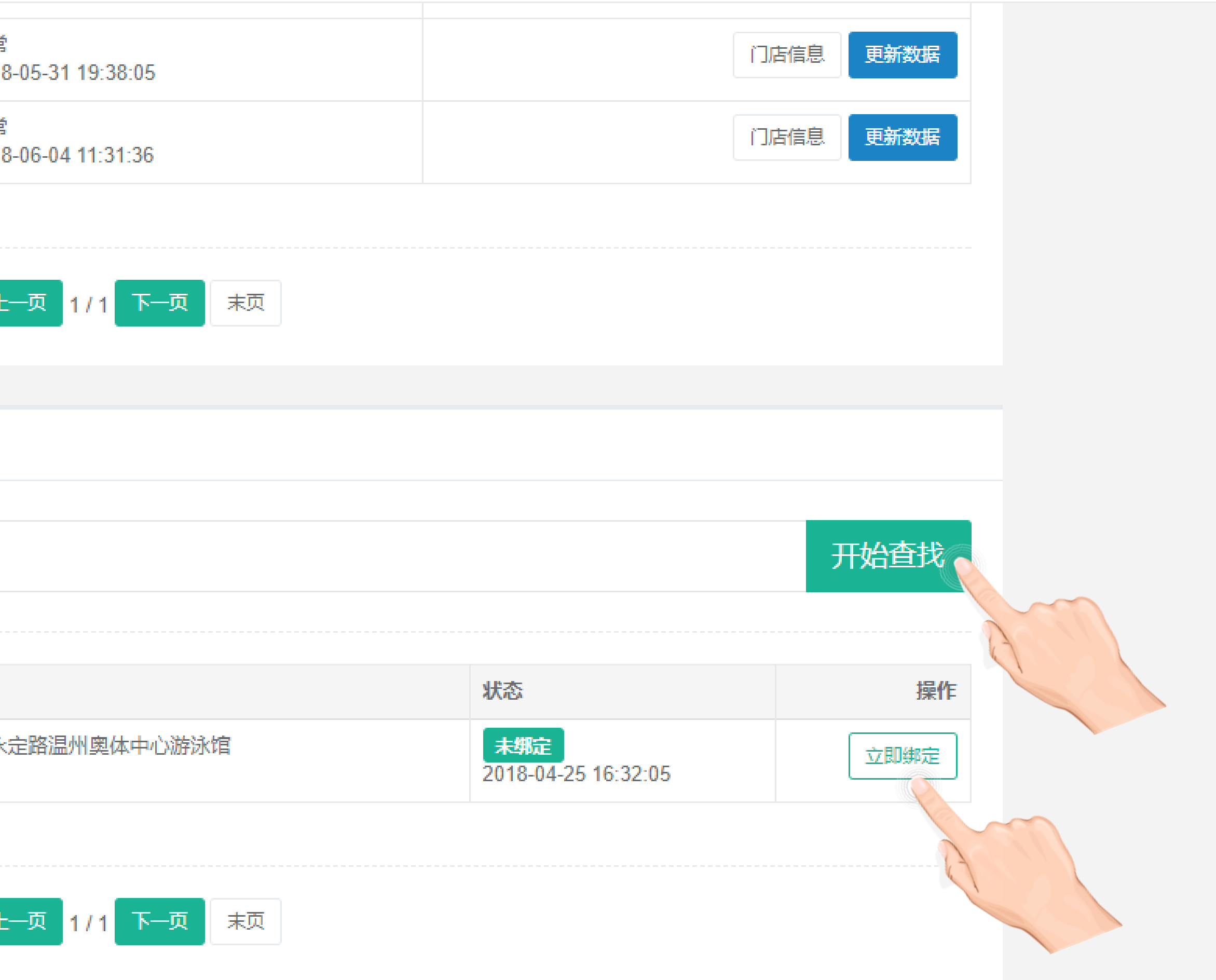

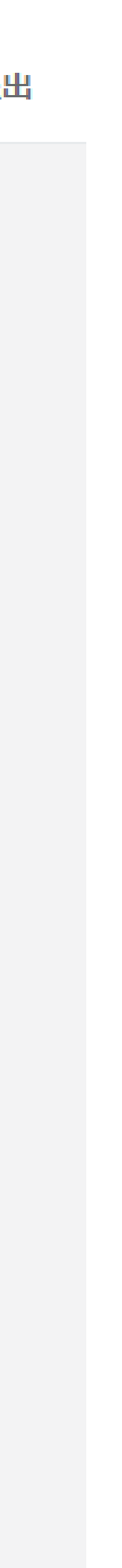

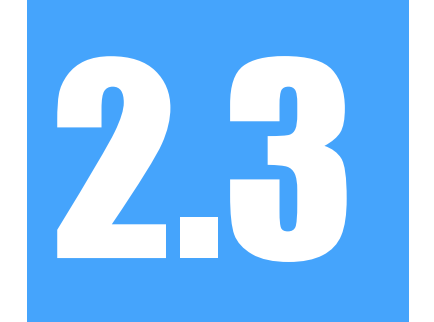

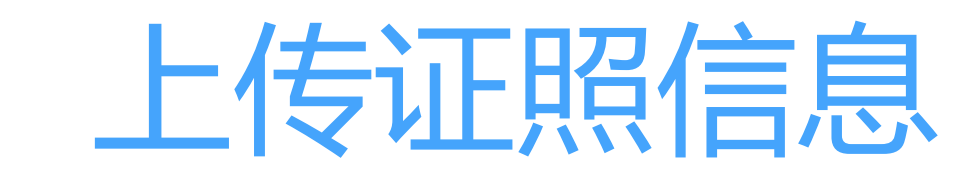

| III PAGE IE IE IS A IA | 联合健身(文华店)                                           |              |         |                                |
|------------------------|-----------------------------------------------------|--------------|---------|--------------------------------|
|                        | 20160531000770000<br>联合健身(光谷店)<br>20160626000770000 | 000015686056 |         | Ŀ                              |
|                        |                                                     |              | 负责人姓名   | 填写企业法                          |
|                        | 绑定门店                                                |              | 负责人手机号  | 填写手机号                          |
|                        | 输入门店名称或营                                            | 业执照统一社会信用作   | 营业执照照片  | 选择文件 请上传jpg, pt                |
|                        | 门店名称   编号                                           | 统一社会信用代码     | 卫生许可证   | 选择文件                           |
|                        | 奥体游泳池<br>33000001438                                | 奥体游泳池        | 高危许可证照片 | 请上行jpg,pt<br>选择文件<br>请上传jpg,pt |
|                        |                                                     |              |         |                                |
|                        |                                                     |              |         |                                |

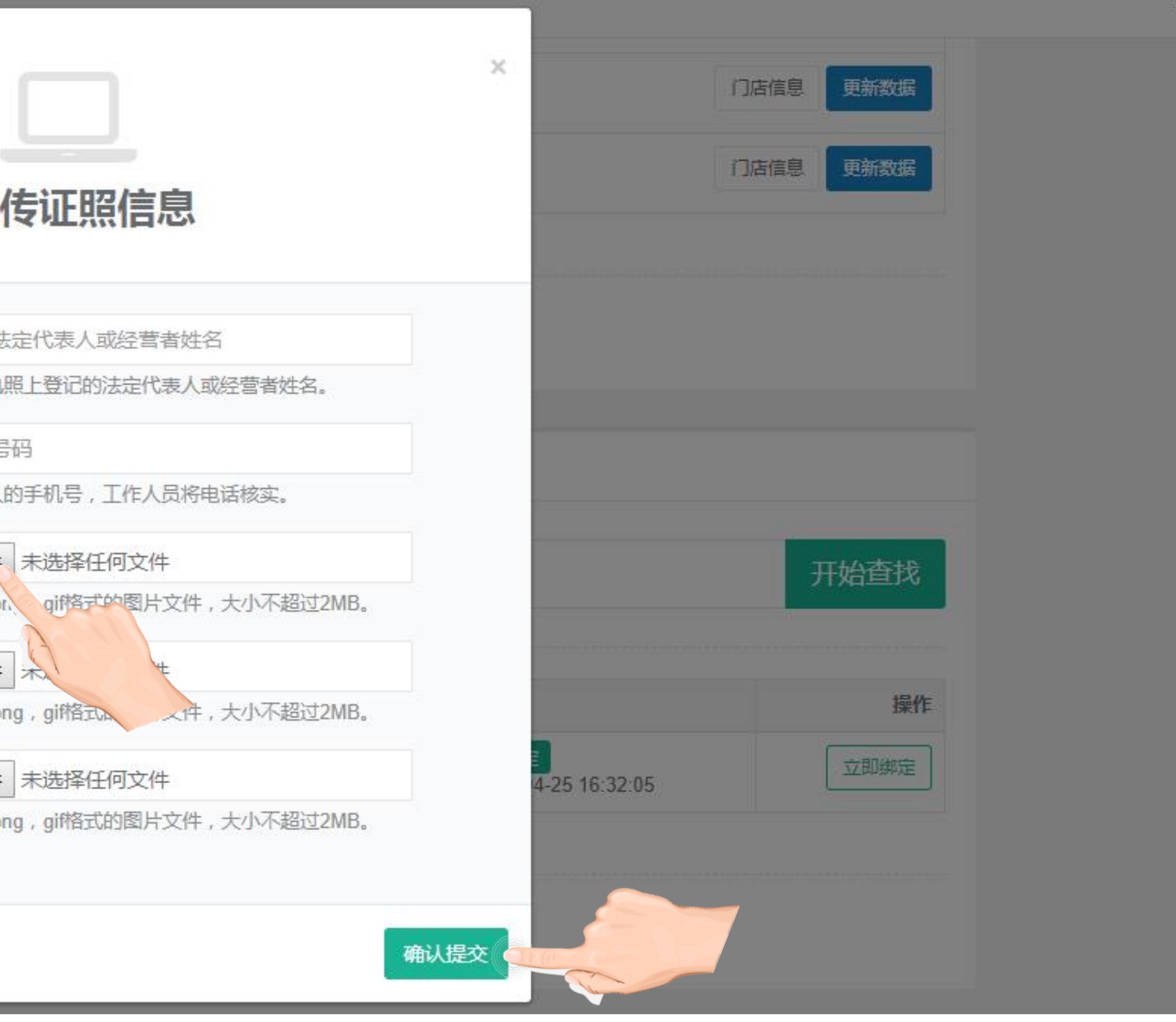

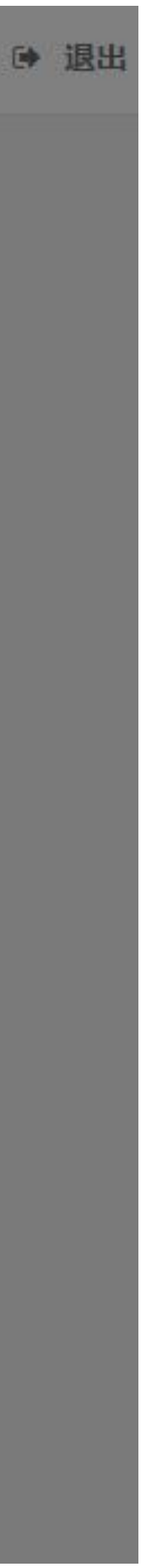

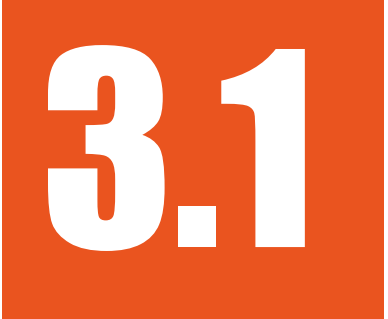

## 订购口碑游泳水质公示插件(仅供已自行开通口碑门店的商家操作)

#### 使用开店支付宝账号登录口碑商家网站: https://e.alipay.com

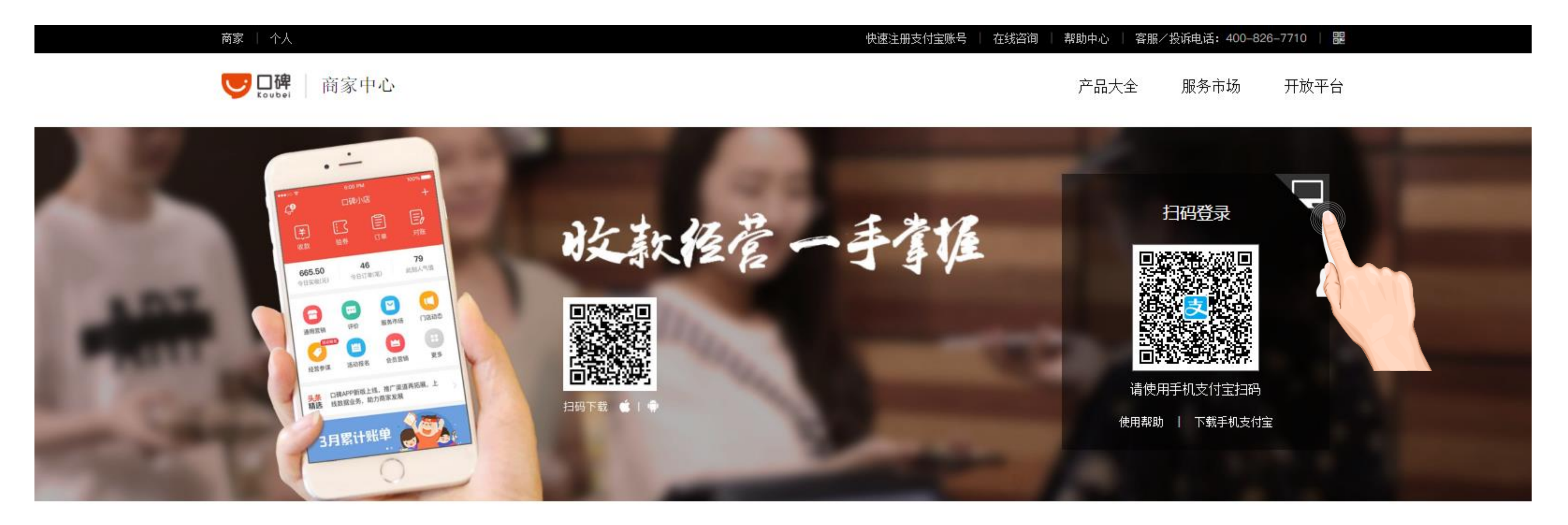

YA

泛行业

针对不同行业提供针对性解决方案 包括丽人、KTV、健身等

餐饮

84

依托平台开放能力助力商家 进行会员关系沉淀和精准化营销

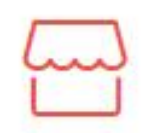

快消与零售

依托大数据,精准触达目标用户 用多样化营销带来客流客单增长

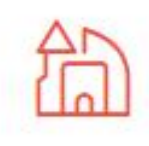

#### 商业综合体

助力商圈将更多内容触达用户 让用户感知到"更懂你"的商圈

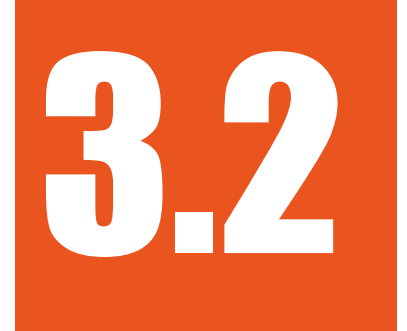

## 选购并查找口碑服务插件(仅供已自行开通口碑门店的商家操作)

游泳馆订购【游泳馆信息公示】服务插件

个人 企业

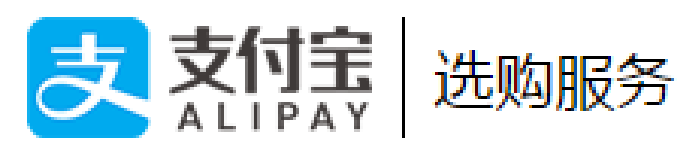

| <b>^</b>                                 | 首页                      | 选购   | 服务                                         |                     |                       |                    |
|------------------------------------------|-------------------------|------|--------------------------------------------|---------------------|-----------------------|--------------------|
|                                          | 商家营销                    | 菜    | 品管理                                        | 商品管理                | 预约预定                  | Ę                  |
|                                          | 会员营销 <mark>支付即会员</mark> |      |                                            |                     |                       |                    |
|                                          | 口碑活动报名                  |      | 招聘培训 (9)                                   | 商家咨询 (              | (20) 社保公积             | 金(6)               |
|                                          | 通用营销工具                  |      | 上商财柷 (15<br>共享充电 (5)                       | ) 其他 (86)<br>发票管理 ( | ) 综合体(5)<br>(4)       | 金融                 |
|                                          | 验券                      |      |                                            |                     |                       |                    |
|                                          | 活动管理                    |      |                                            | •                   |                       |                    |
| $\ \ \ \ \ \ \ \ \ \ \ \ \ \ \ \ \ \ \ $ | 服务市场                    | 1    | 秒後                                         | <b>f</b> 🖊          |                       | -                  |
|                                          | 选购服务                    |      |                                            | 10                  | -                     | 42                 |
|                                          | 我的服务                    | 27.4 |                                            | BSS                 |                       |                    |
|                                          | 我的订单                    |      | 1.8月11日1日1日1日1日1日1日1日1日1日1日1日1日1日1日1日1日1日1 |                     | 」店1」 购数 885           | 2                  |
|                                          | 门店管理                    | 利利   | <b>》付-美味不用</b><br>》付提供消费者                  | 等<br>皆到             | <b>诺诺网极速</b><br>快速填写发 | <b>廾</b> 票<br>票信息。 |
|                                          | 我的门店                    | ¥    | €0/店                                       |                     | ¥0/店                  |                    |
|                                          | 门店内容                    |      |                                            |                     |                       |                    |
|                                          |                         |      |                                            |                     |                       |                    |
| 2                                        | 人员管理                    |      |                                            |                     |                       |                    |
|                                          |                         |      |                                            |                     |                       |                    |

帮助中心 | 客服/投诉电话: 400-826-7710

武汉联合健身科技有限公司: demo@10010.org ▼ | 退出

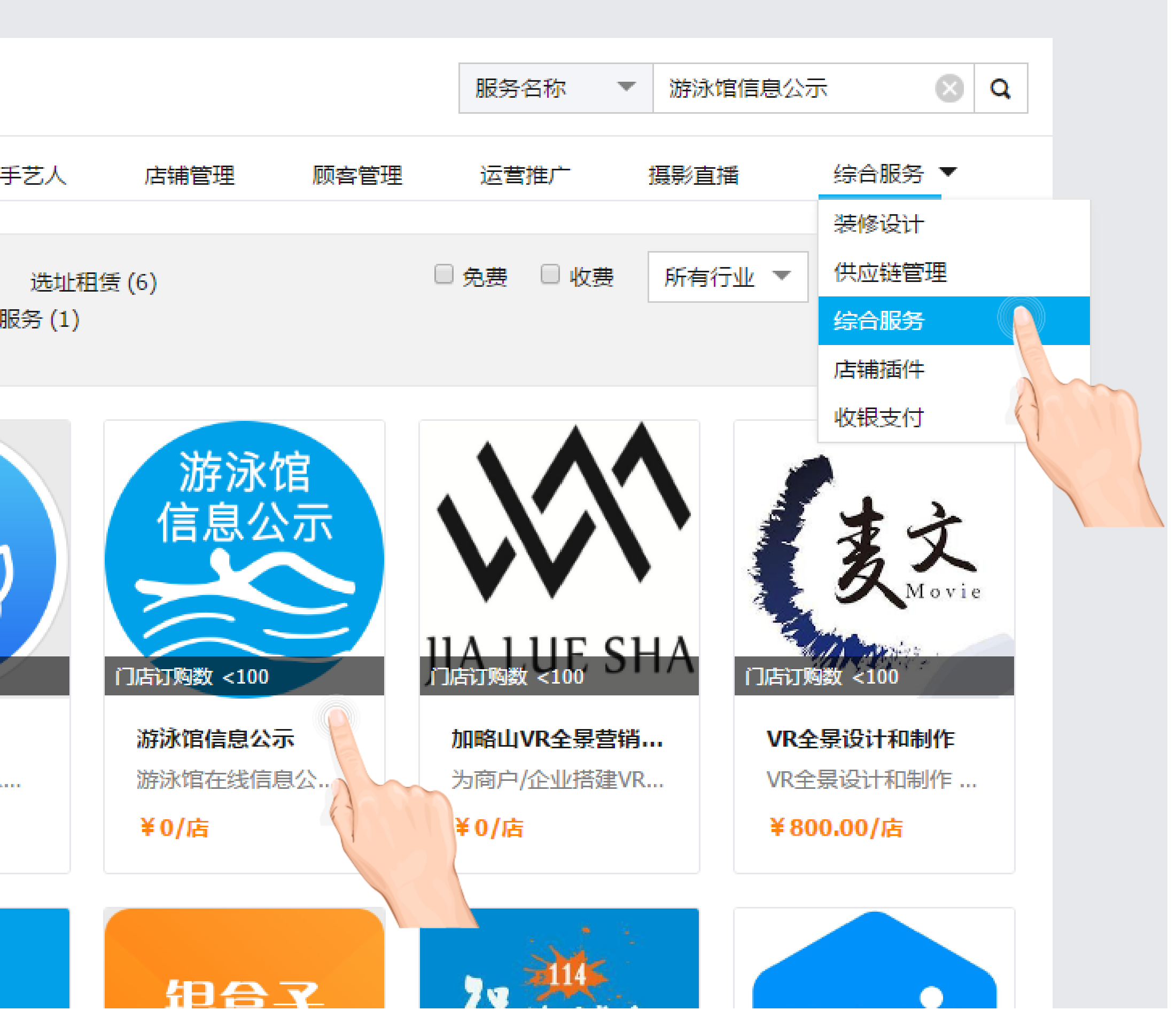

# 3.3

## 进入口碑服务插件(仅供已自行开通口碑门店的商家操作)

在左侧导航栏【我的服务】中进入服务

个人 企业

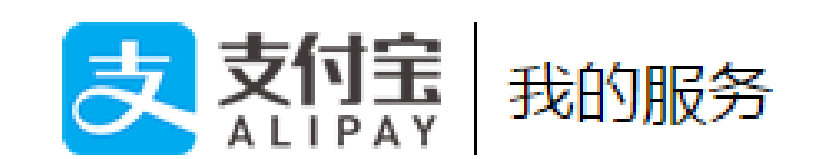

| 🏫 首页                                                                 | 我的服务                                                            |      |
|----------------------------------------------------------------------|-----------------------------------------------------------------|------|
| <ul> <li>         ・ 一 一 一 一 一 一 一 一 一 一 一 一 一 一 一</li></ul>          | 游泳馆信息公示         浙江省卫计委信息公示项目         服务详情       管理         使用教程 | 进入服务 |
| <ul> <li>验券</li> <li>活动管理</li> <li>III 服务市场</li> <li>选购服务</li> </ul> | <b>大享后付-联合健身</b><br>信用健身"先享后付",自动免密代扣!<br>服务详情 管理 使用教程          | 进入服务 |
| 我的服务<br>我的订单<br>一门店管理<br>我的门店<br>门店评价排名                              | <ul> <li>         ・          ・         ・</li></ul>              | 进入服务 |

帮助中心 | 客服/投诉电话: 400-826-7710

武汉联合健身科技有限公司: demo@10010.org ▼ | 退出

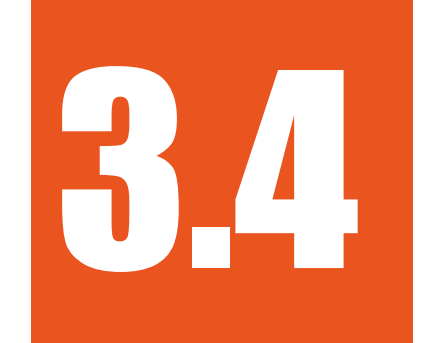

上架公示插件,查看口碑门店编号

| (1) 游泳馆信息公示 | 首页 🛛 🕙 数据管理 📪 🚠 公示管理 📪 攝作员管理 🕞 使用指南      |        |      |
|-------------|------------------------------------------|--------|------|
|             |                                          |        |      |
|             | 欢迎页面                                     |        |      |
|             | 输入门店名称                                   |        | 开始查找 |
|             | 日碑门店名称   编号                              | 公示状态   | 操作   |
|             | 联合健身<br>201601300007700000014541032      | 已上架    | 临时下架 |
|             | 联合健身(文华店)<br>201605310007700000015686056 | 未上架    | 立即上架 |
|             | 联合健身(光谷店)<br>201606260007700000016002900 | 已上架    | 临时下架 |
|             |                                          | 末页     |      |
|             | 口碑门店编号(自行开通口碑门店的商家, i                    | 青将此口碑门 |      |
|             | 店编号填进首页的门店信息中)                           |        |      |
|             |                                          |        |      |

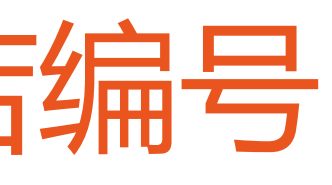

● 退出

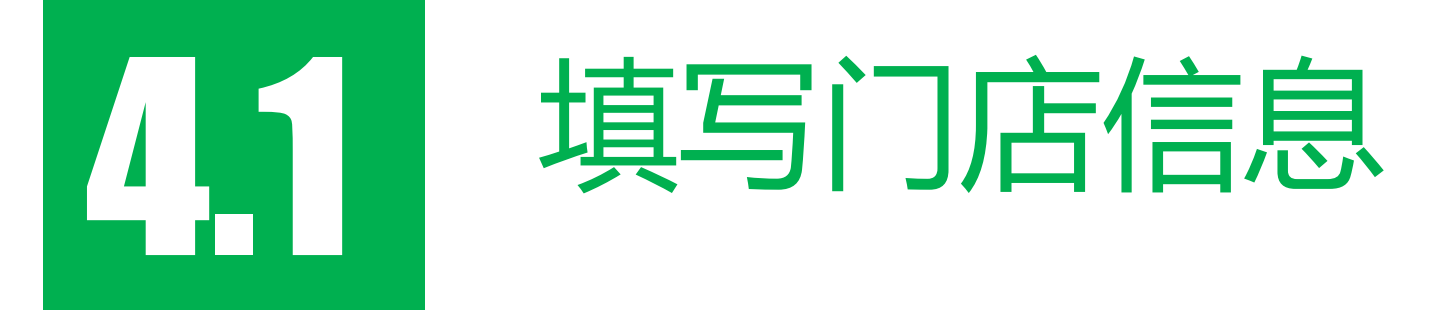

| (③) 游泳馆信息公示 | 首页 ○ 数据管理 品 门店管理 品 操作員管理                 |                                   |          |  |  |
|-------------|------------------------------------------|-----------------------------------|----------|--|--|
|             | 欢迎页面                                     |                                   |          |  |  |
|             | 输入门店名称                                   |                                   | 开始查找     |  |  |
|             | 门店名称   编号                                | 状态   更新时间                         | 操作       |  |  |
|             | 联合健身<br>201601300007700000014541032      | 正常<br>2018-06-06 10:03:12         | 门店信息更新数据 |  |  |
|             | 联合健身(文华店)<br>201605310007700000015686056 | 正常<br>2018-05-31 19:38:05         | 门店信息     |  |  |
|             | 联合健身(光谷店)<br>201606260007700000016002900 | 正常<br>2018-06-04 <b>1</b> 1:31:36 | 门店信息更新数据 |  |  |
|             |                                          |                                   |          |  |  |
|             | 首页                                       | ፤ <b>上─页 1/1 下─页 末页</b>           |          |  |  |

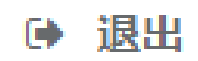

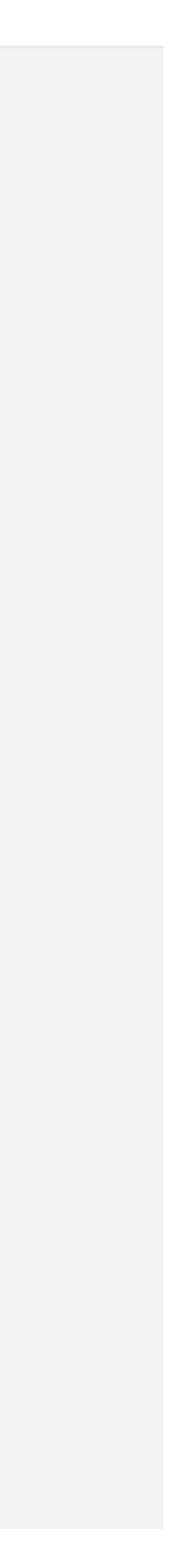

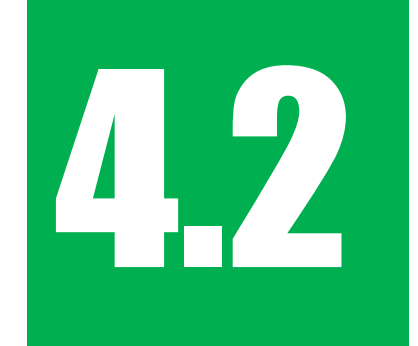

#### 更新基本信息,添加场次信息

| (③) 游泳馆信息公示 | 首页   | ⊖ 数据管理 | 👗 门店管理 | ▲ 操作員管 | 理                        |
|-------------|------|--------|--------|--------|--------------------------|
|             | 游泳馆基 | 基本信息   |        |        |                          |
|             |      |        |        | 所属门店   | 联合健身                     |
|             |      |        |        | 营业状态   | 正常                       |
|             |      |        | 可容     | 纳的最大人数 | 200人                     |
|             |      |        | 游      | 泳池水面面积 | 100平方米                   |
|             |      |        |        | 游泳池容积  | 1000.00立方米               |
|             |      |        |        | 说明     |                          |
|             |      |        |        |        | 更新                       |
|             | 场次信息 | 急      |        |        | B                        |
|             |      |        |        | 第1场    | 00:00                    |
|             |      |        |        | 第2场    | 00:10                    |
|             |      |        |        |        | 添加一场                     |
|             |      |        |        |        | <mark>注:</mark> 如不分场次,请只 |
|             |      |        |        |        |                          |
|             |      |        |        |        |                          |

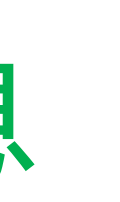

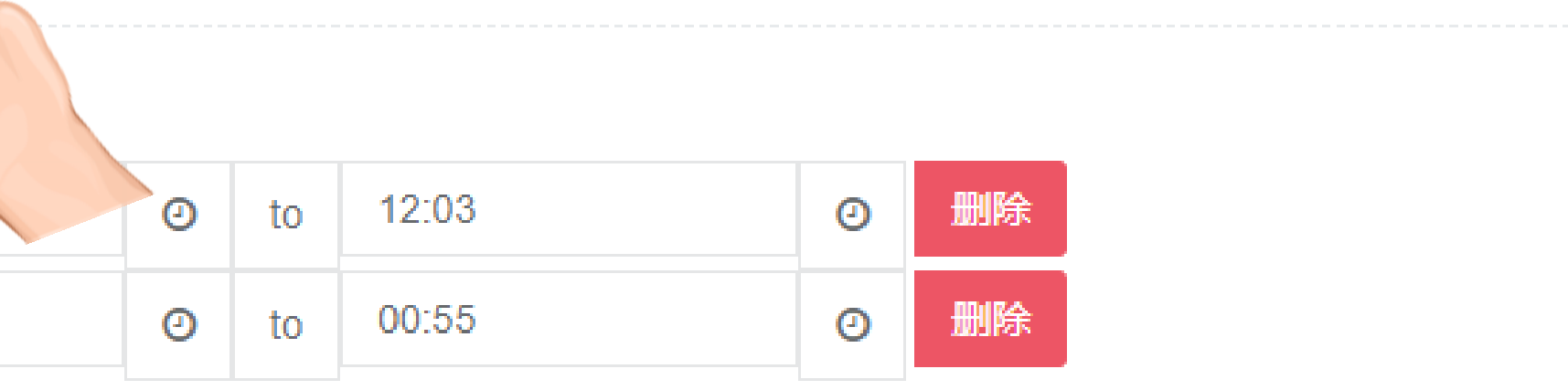

?添加—场,开始时间为开馆时间,结束时间为闭馆时间。

#### 保存设置

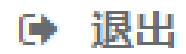

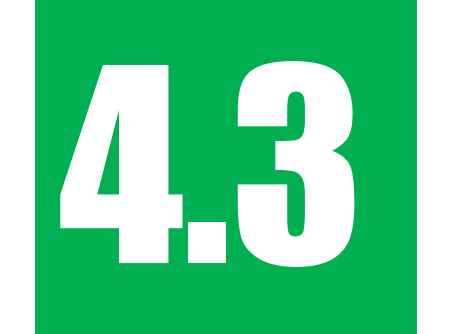

填写口碑门店编号

| 游泳馆信息公示 | 首页      | 2 营业状态   | 请选择<br>如果临时停止营业请选择相应选项。                       | •       |      |           |
|---------|---------|----------|-----------------------------------------------|---------|------|-----------|
|         | 游泳馆基本信息 | 营业状态说明   | 例如:                                           |         |      |           |
|         |         | 游泳池水面面积  |                                               | 平方米     |      |           |
|         |         | 可容纳的最大人数 | 游泳心小山山枳, 单心m<br>200                           | 人       |      |           |
|         |         |          | 如果游泳池最多可容纳100人同时使用,则填写"10至少2.5m"水面面积。         | 00";每人  |      |           |
|         |         | 游泳池容积    | 1500.00                                       | 立方米     |      |           |
|         |         |          | 如果游泳池当前充注了1200立方米 ( 1吨水=1立方<br>水 , 则填写"1000"。 | 5米)的    |      |           |
|         |         | 管理员手机号   | 13071229636                                   |         |      |           |
|         |         |          | 用于接收自检公示相关提醒                                  |         |      |           |
|         |         | 水表读数     | 125000<br>軍新设置水表的读数。                          |         |      |           |
|         |         |          | 2016013000077000000014548888                  | \$      |      |           |
|         | 场次信息    |          | 绑定您的口碑门店,口碑门店编号可在【门店、                         |         |      |           |
|         |         |          |                                               | 口碑      | 门店编号 | (参见3.4章节) |
|         |         |          |                                               | 取消 确认提交 | 除    |           |

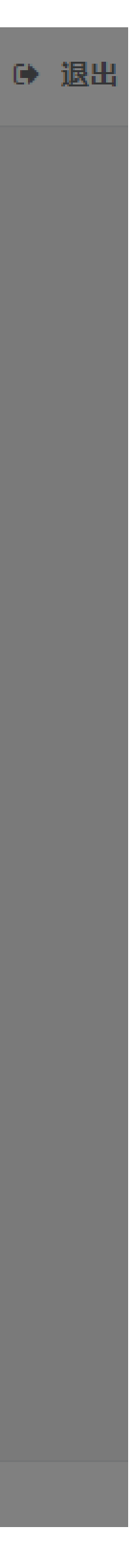

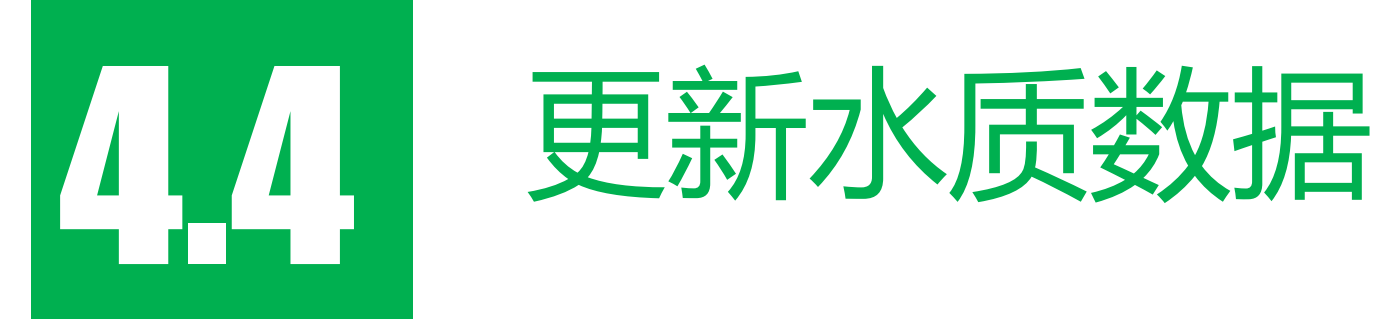

| (1) 游泳馆信息公示 | 首页 🛛 🕙 数据管理 时 👗 门店管理 🚮 操作员管理             |                           |          |
|-------------|------------------------------------------|---------------------------|----------|
|             |                                          |                           |          |
|             | 欢迎页面                                     |                           |          |
|             | 输入门店名称                                   |                           | 开始查找     |
|             | 门店名称   编号                                | 状态   更新时间                 | 操作       |
|             | 联合健身<br>201601300007700000014541032      | 正常<br>2018-06-06 10:03:12 | 门店信息更新数据 |
|             | 联合健身(文华店)<br>201605310007700000015686056 | 正常<br>2018-05-31 19:38:05 | 门店信息更新数据 |
|             | 联合健身(光谷店)<br>201606260007700000016002900 | 正常<br>2018-06-04 11:31:36 | 门店信息更新数据 |
|             |                                          |                           |          |
|             | 首                                        | 页 上一页 1/1 下一页 末页          |          |
|             |                                          |                           |          |

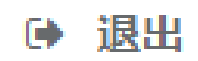

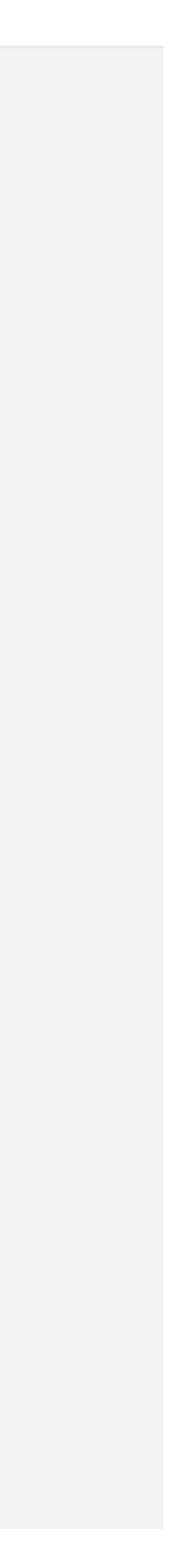

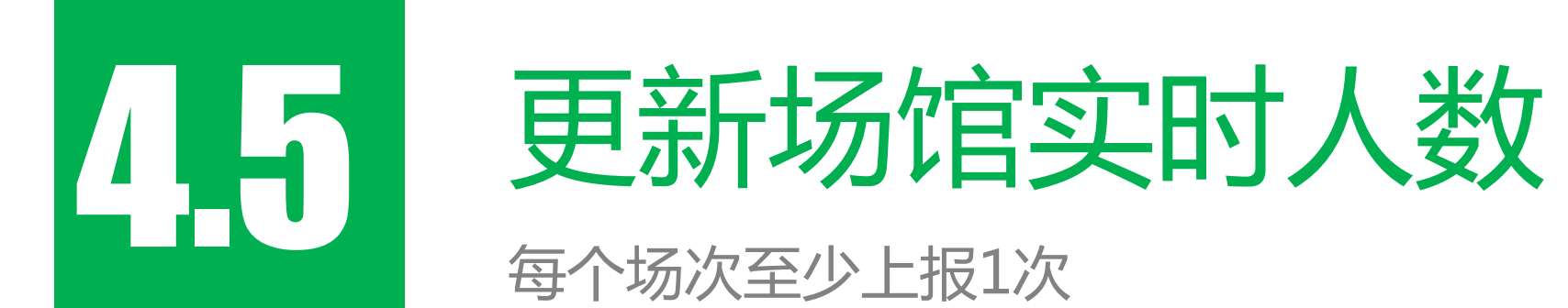

| ()) 游泳馆信息公示 | 首页   | ❷ 数据管理       | ▲ 门店管理        | ▲ 操作員管           | 理                  |
|-------------|------|--------------|---------------|------------------|--------------------|
|             |      |              |               |                  |                    |
|             | 上报数据 |              |               |                  |                    |
|             | 馆内实际 | 村人数          |               |                  |                    |
|             |      |              | i             | 当前馆内人数           | 50人                |
|             |      |              |               |                  | 更新                 |
|             | 游泳馆7 | <b>ド</b> 质信息 |               |                  |                    |
|             |      |              |               | 检测时间             | <b>兰</b> 2018年6月8日 |
|             |      |              |               |                  | 请选择此次数据采集的         |
|             |      |              |               | 游泳池水温            | 28.0               |
|             |      |              |               |                  | 如果游泳池水当前的平均        |
|             |      |              |               | 游泳池pH值           | 8.5<br>如果游泳池水的nH值为 |
|             |      |              | 浸+調消毒         | 池游离性余量           | 10.00              |
|             |      |              | (3CINT)13708) | 127972 ISA 12732 | 如果浸脚消毒池游离性         |

 $\mathbf{A}$ Θ 16:45 H 时间。 °C 均温度为27摄氏度,则填写"27"。 为7,则填写"7"。 mg/L 余氯的含量为8毫克/升,则填写"8"。

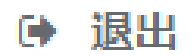

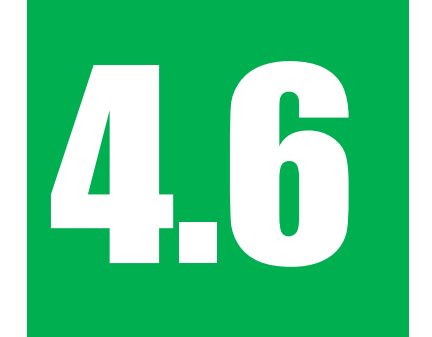

提交水质信息

每日至少上报2次,每12小时至少上报1次

| (③) 游泳馆信息公示 | 首页 😔 数据管理 击 门店管理 击 操作员管 |                                               |
|-------------|-------------------------|-----------------------------------------------|
|             |                         | 如果游泳池水的pH值为7,则填写"7"。                          |
|             | 注册法主法法内基本合              |                                               |
|             | 这牌消母:他游商注示题。            |                                               |
|             |                         | 如米凌卿府母池游商往宋录的者里乃鸣后龙开,则填与 0。                   |
|             | 泳池游离性余氯                 | 3.00 mg/L                                     |
|             |                         | 如果泳池游离性余氯的含量为0.4毫克/升,则填写"0.4"。                |
|             |                         |                                               |
|             | 抄表日期                    | 曲 请点击选择日期                                     |
|             |                         | 抄表日期                                          |
|             | 水表读数                    | 最近—次上报的水表读数:112224                            |
|             |                         | 填写数字 吨(m³)                                    |
|             |                         | 水表的读数                                         |
|             |                         |                                               |
|             | 备注                      |                                               |
|             | (选填)                    |                                               |
|             |                         | //                                            |
|             |                         |                                               |
|             |                         | <b>确计</b> 提改                                  |
|             |                         | WHICH AND AND AND AND AND AND AND AND AND AND |
|             |                         |                                               |

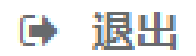

## 口碑门店数据公示展示位上架

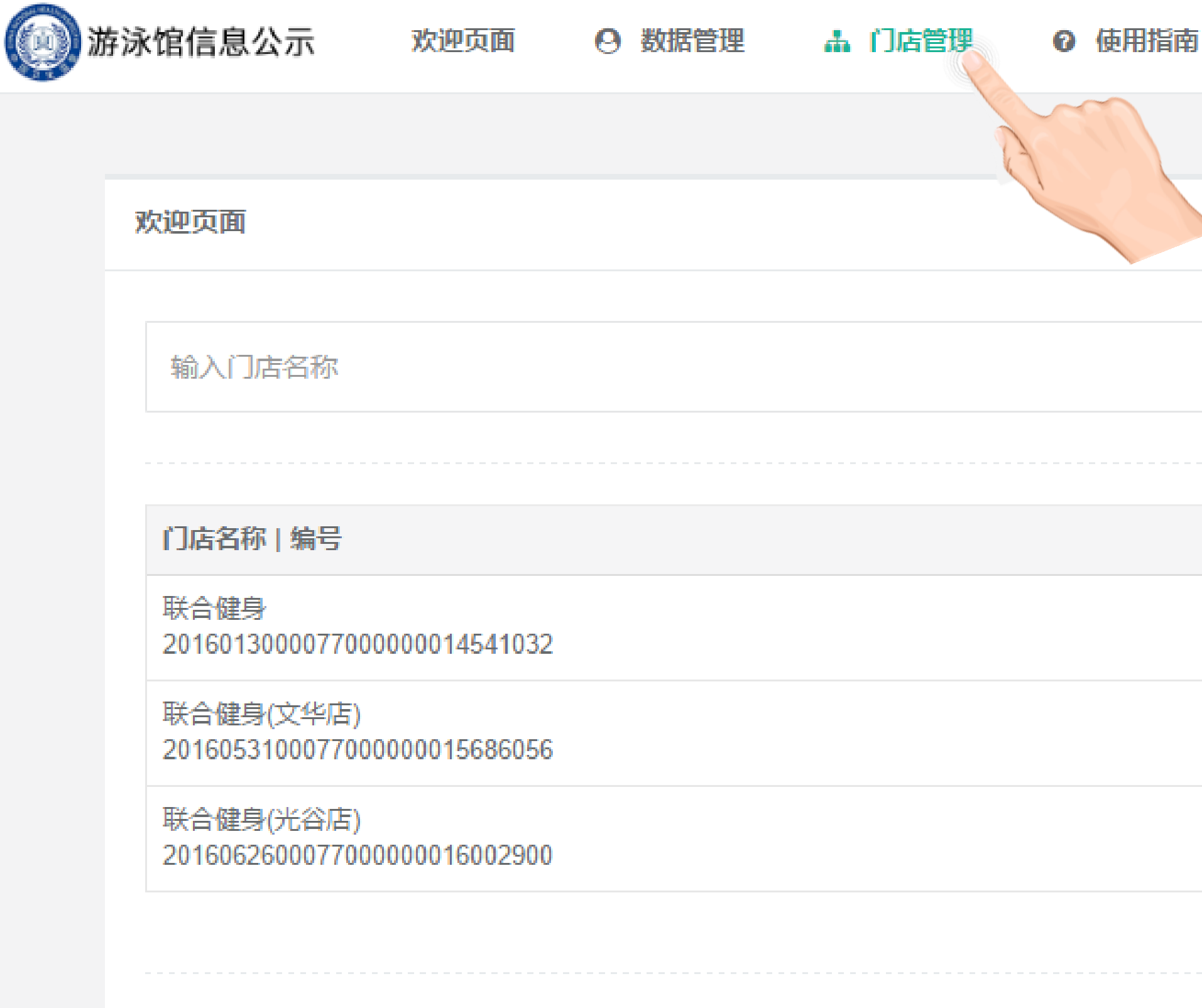

首页 F-

5.1

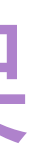

| 南     |           |      | ☞ 退出 |
|-------|-----------|------|------|
|       |           |      |      |
|       |           | 开始查找 |      |
|       | 状态   更新时间 | 操作   |      |
|       | 未上架       | 立刻上架 |      |
|       | 已上架       | 临时下架 |      |
|       | 已上架       | 临时下架 |      |
|       |           |      |      |
| 页 1/1 | 下一页       |      |      |
|       |           |      |      |
|       |           |      |      |
|       |           |      |      |

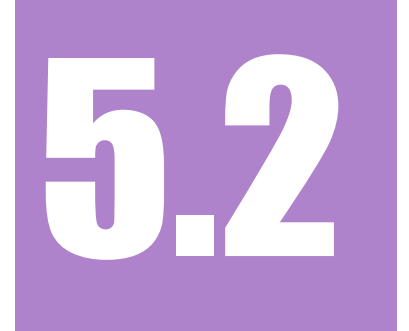

## 客户在支付宝APP或口碑APP中的门店页查看公示信息

| (  |                      |                                    | 7.22   |                        |
|----|----------------------|------------------------------------|--------|------------------------|
|    |                      |                                    | 0      | 11                     |
| al | 中国联通                 | Ŷ                                  |        |                        |
| <  | 、返回                  |                                    |        |                        |
|    |                      | (日11日)<br>[Hu<br>共213 <del>]</del> |        | <b>送</b> 信<br>建身<br>已叱 |
| (  | 文华                   | 园路8号                               | ł      |                        |
|    | 优                    | 惠                                  |        |                        |
|    | <b>我的优惠</b>          | 已购到                                | 买1个i   | 商。                     |
| ţ  | 汤馆信息                 | 公示                                 |        |                        |
|    | 监测内                  | 容                                  |        |                        |
|    | 水温                   |                                    |        |                        |
|    | PH值                  |                                    |        |                        |
|    | 日平均                  | 换水率                                | Ξ      |                        |
| *  | 数据由》                 | 游泳馆自                               | 自检公    | 行                      |
|    |                      |                                    |        |                        |
|    | 公式     私教预约     私教预约 |                                    | ر<br>ع | <b>g</b><br>到          |
|    |                      |                                    |        |                        |
|    |                      |                                    |        |                        |
|    | -                    | _                                  | -      |                        |

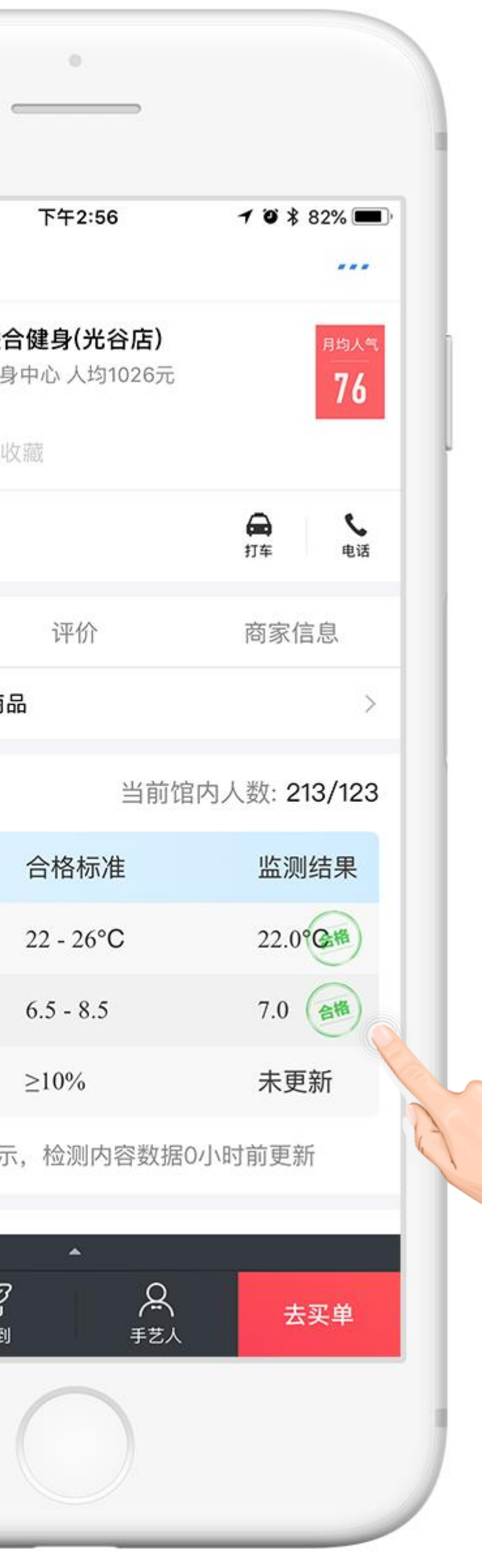

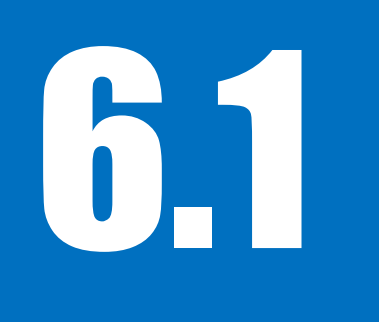

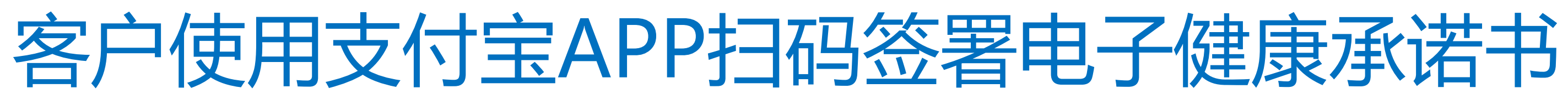

领取浙江省游泳健康承诺卡

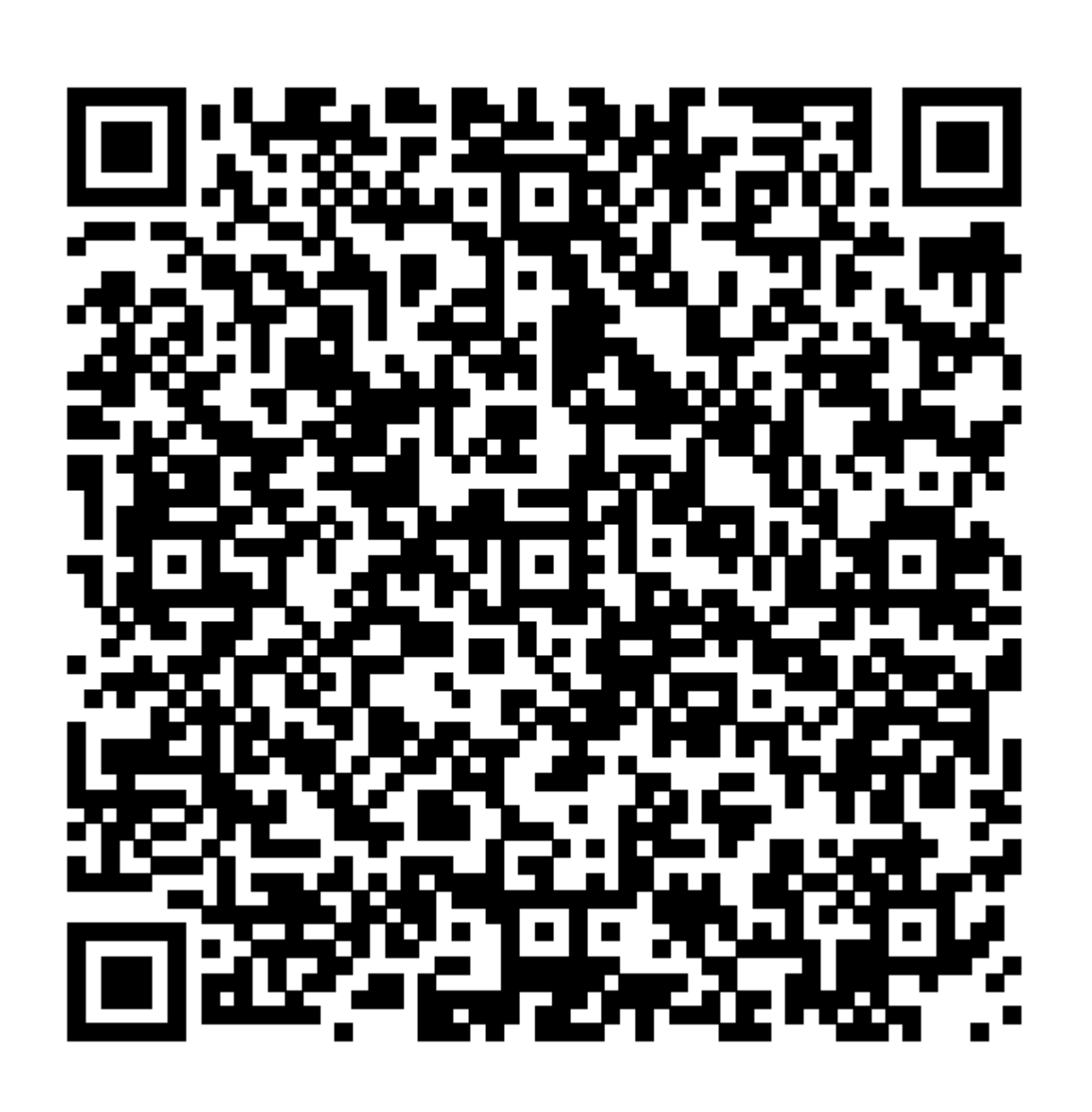

#### 支付宝APP扫码签署电子健康承诺书

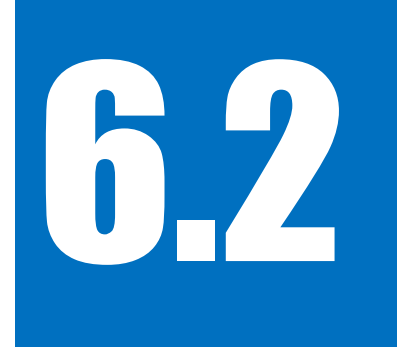

#### 客户签署电子健康承诺书并出示二维码

领取浙江省游泳健康承诺卡

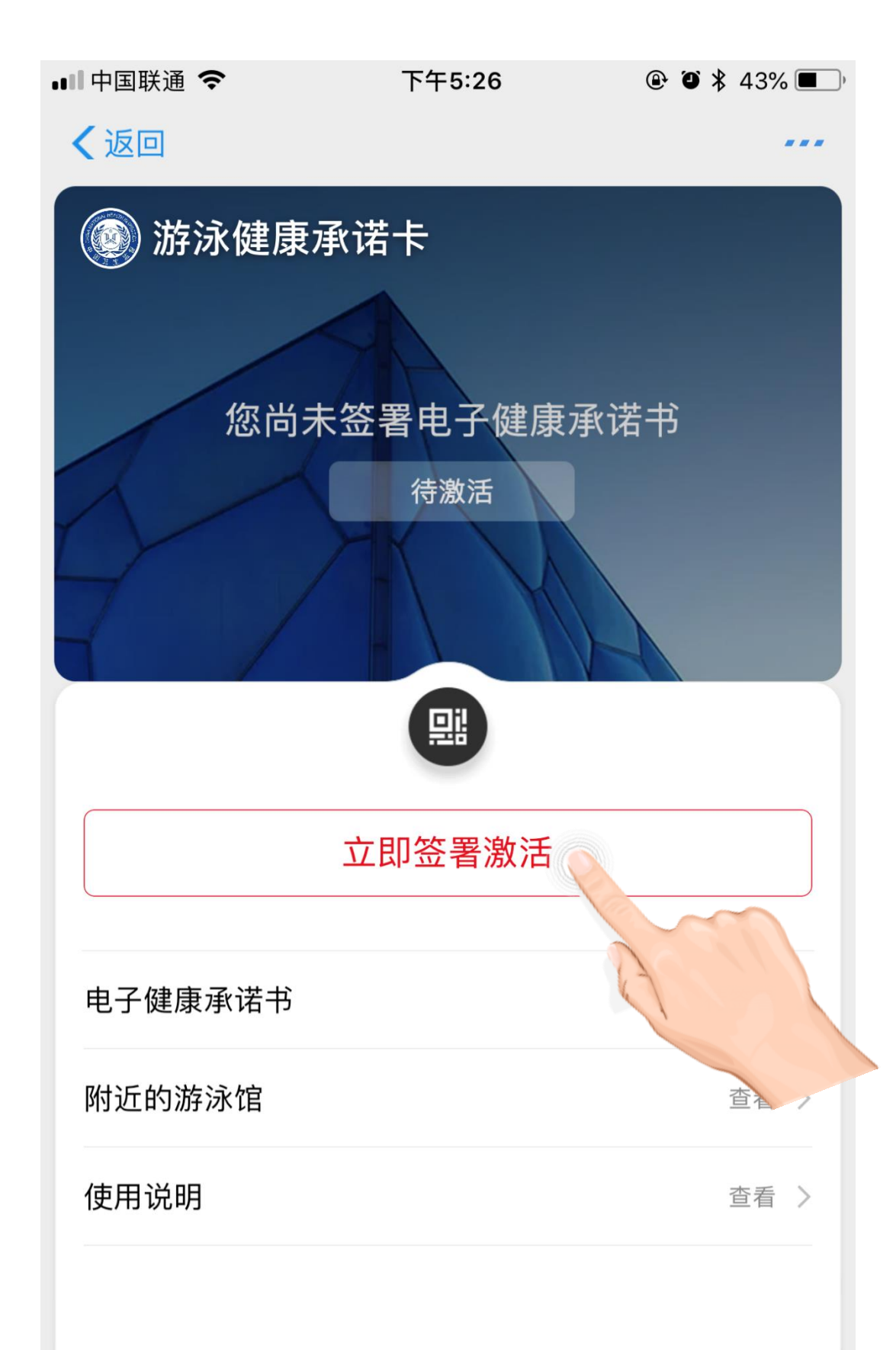

■■中国联通 下午5:26
 ● ● \* 43% ■

 还 签署承诺书

 が济健康承诺书

(版本1.0)

提倡游泳者健康游泳,切实履行健康承诺制,游泳者在游泳 时应做到以下内容:

 严禁肝炎、心脏病、皮肤癣疹(包括脚癣)、重症沙眼、 急性出血性结膜炎、中耳炎、肠道传染病、精神病、性病等 患者和酗酒者游泳。提倡游泳者有发热、身体不适症状时不 游泳。

 进入泳池前充分沐浴,按布局顺序逐一通过强制淋浴和浸 脚消毒池,不应绕道和跳跃通过。

3. 及时使用卫生间,不得在泳池内大小便;痰涕请自觉吐擤 到吐痰器或排水口;儿童游泳时,家长和教练应及时提醒儿童 使用卫生间,陪同家长不应随意进入泳池区域。

 4. 提倡自带拖鞋、毛巾等个人用品用具;佩戴泳帽;不在泳 池内使用肥皂、香波和合成洗涤液;不吸烟;不在泳池内和 岸边食用食品。

5. 配合游泳场所经营者管理,在达到泳池接待上限时,另选 场次游泳。

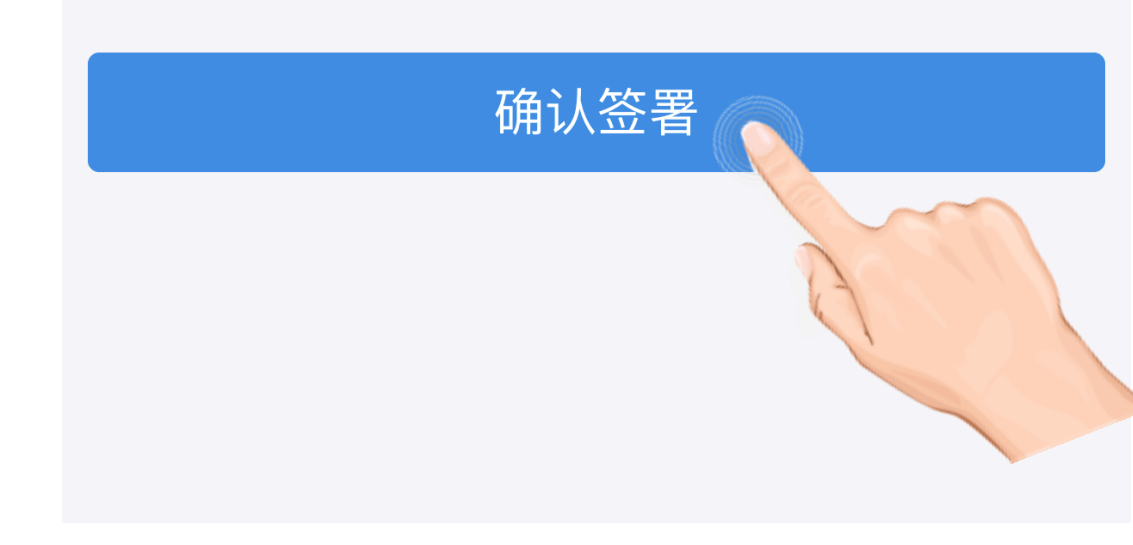

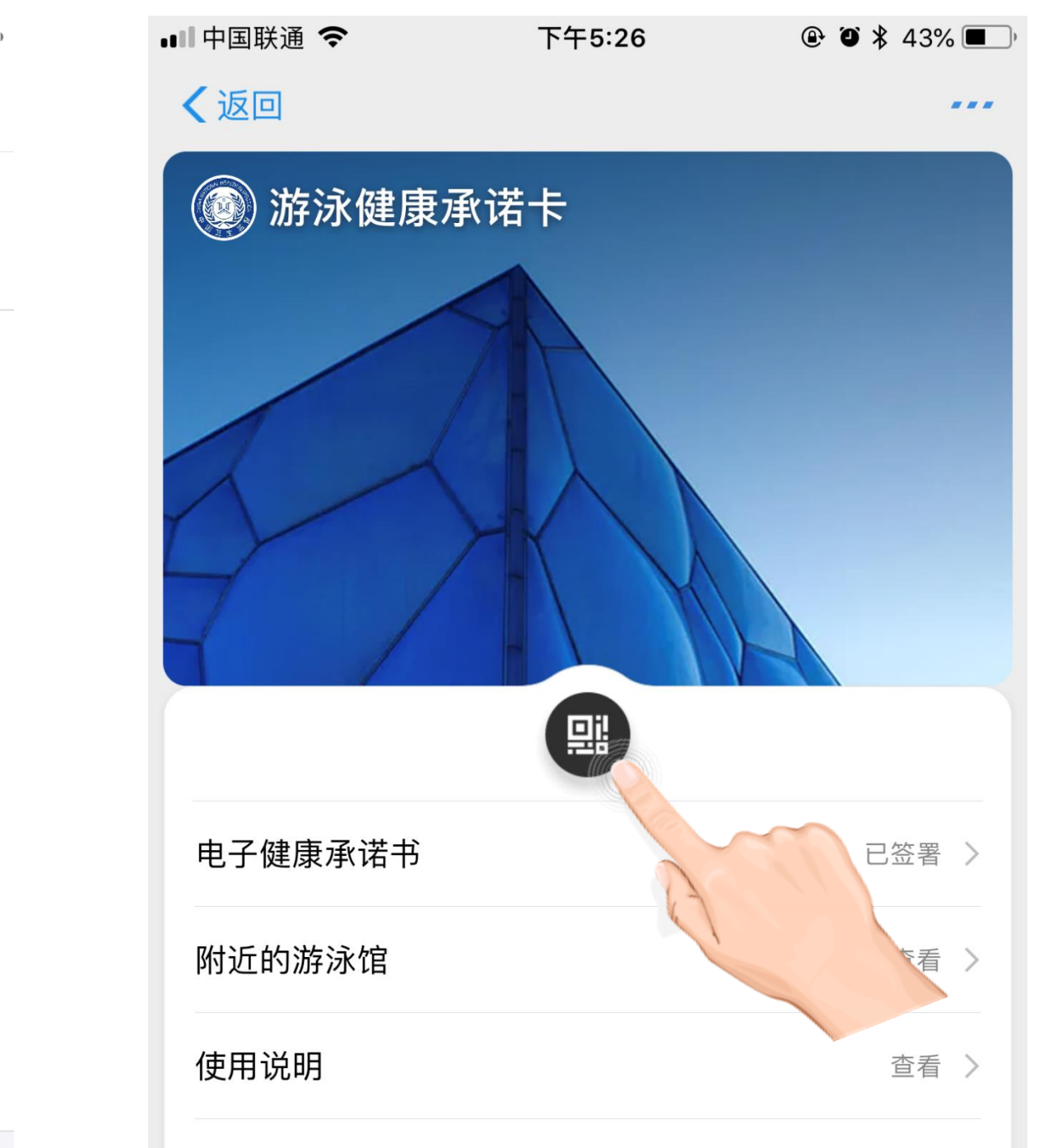

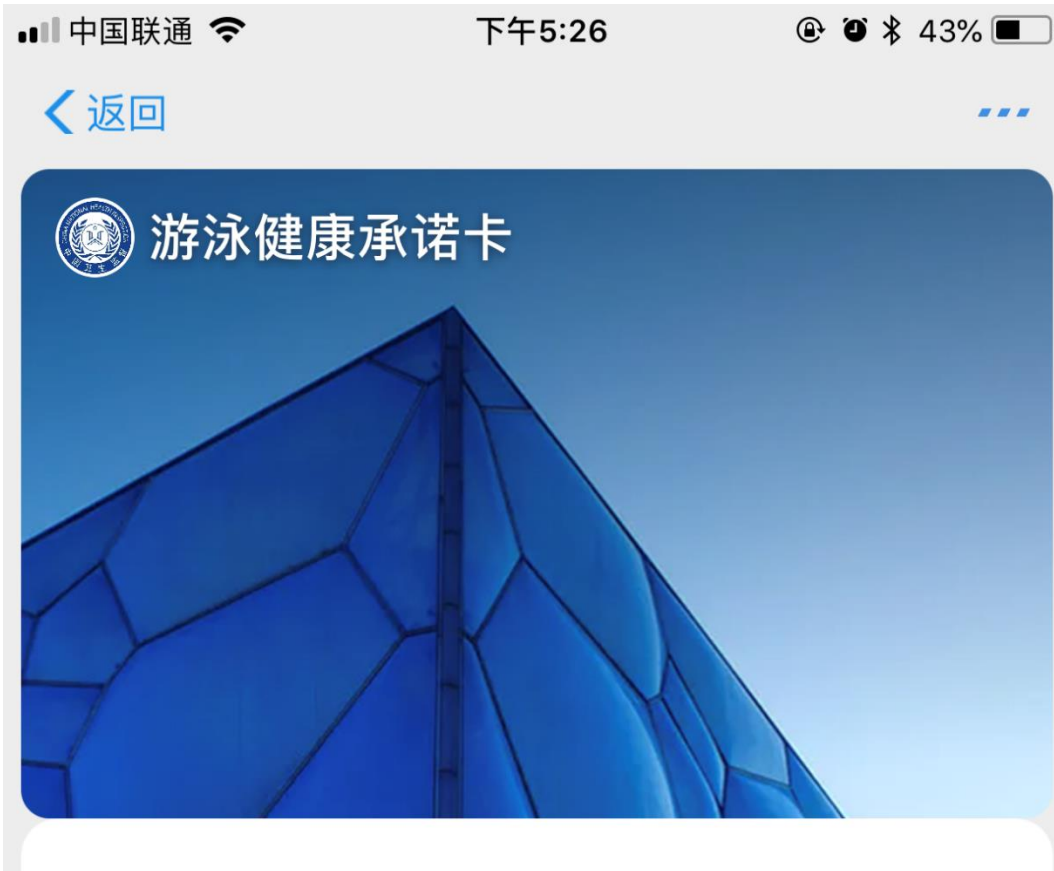

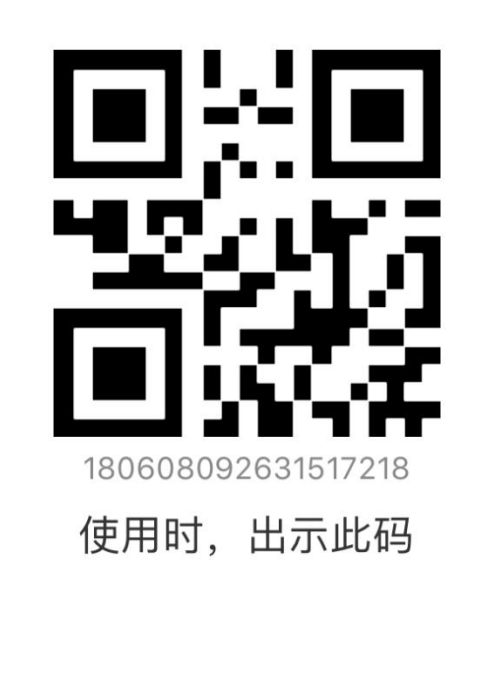

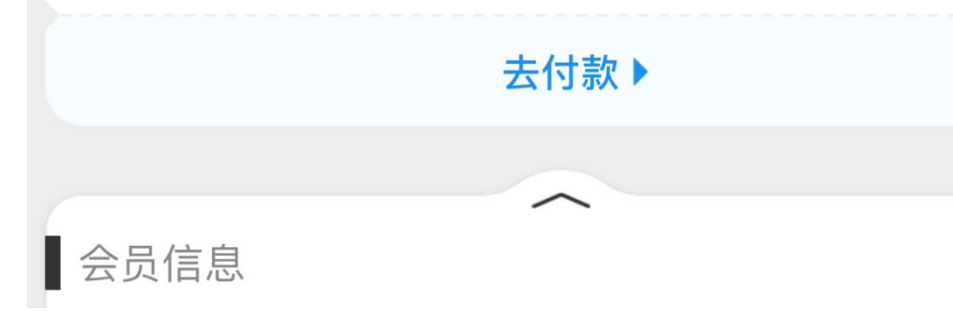

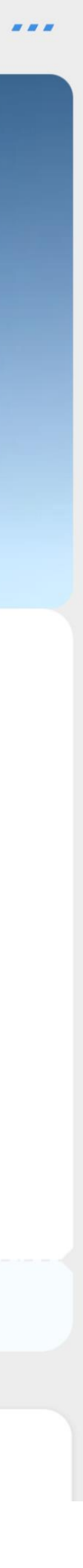

### 口碑掌柜APP订购服务插件

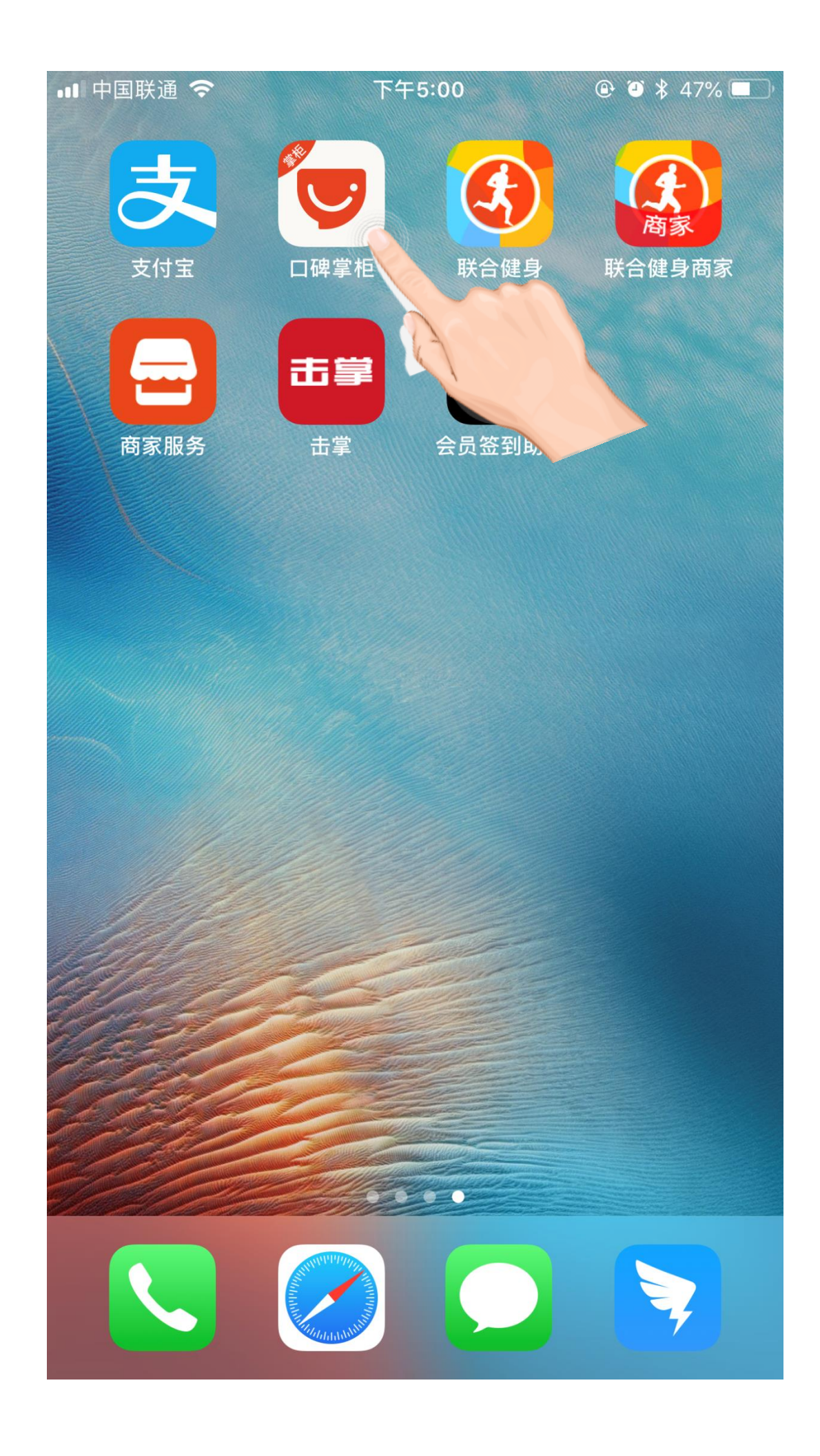

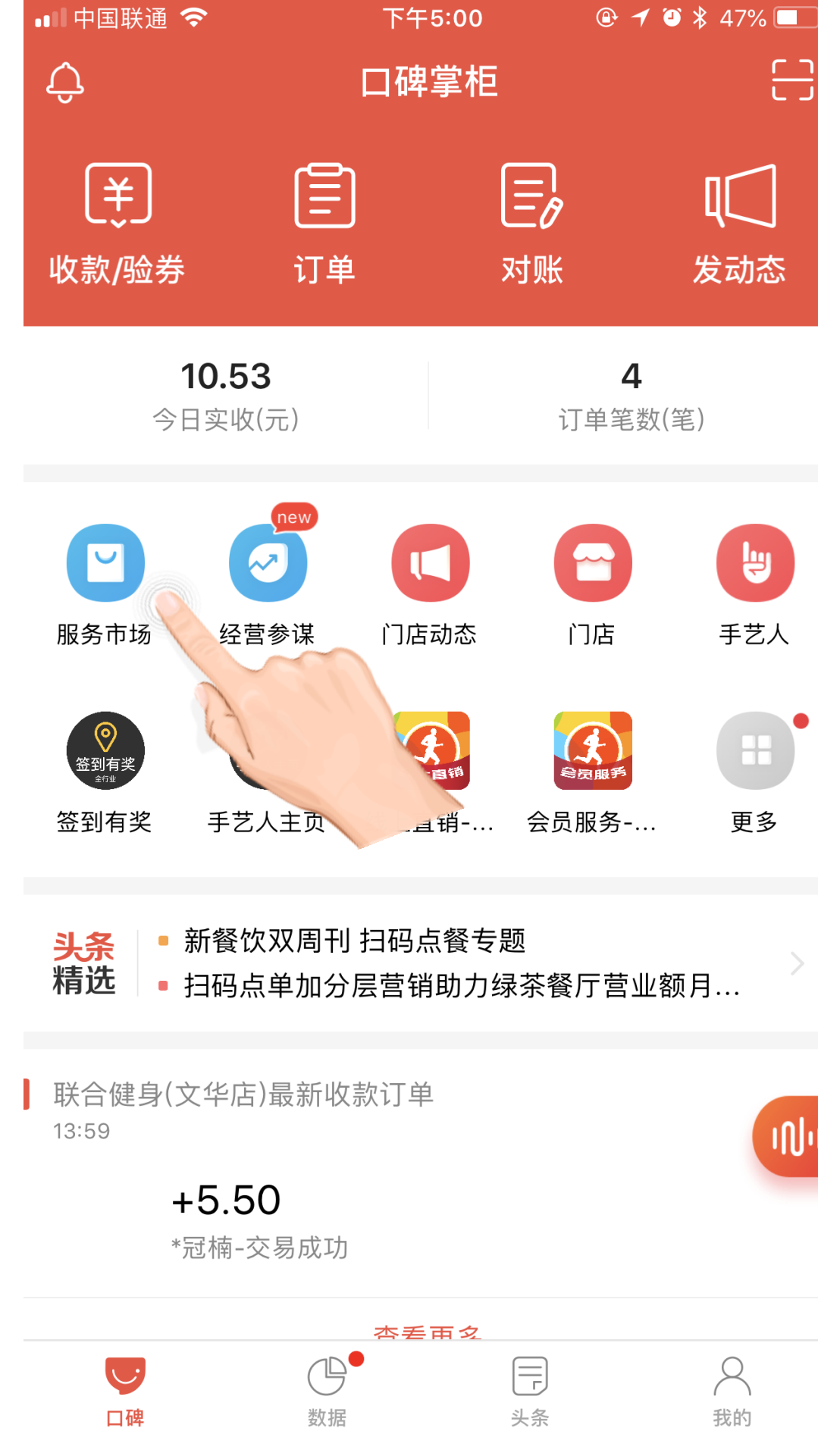

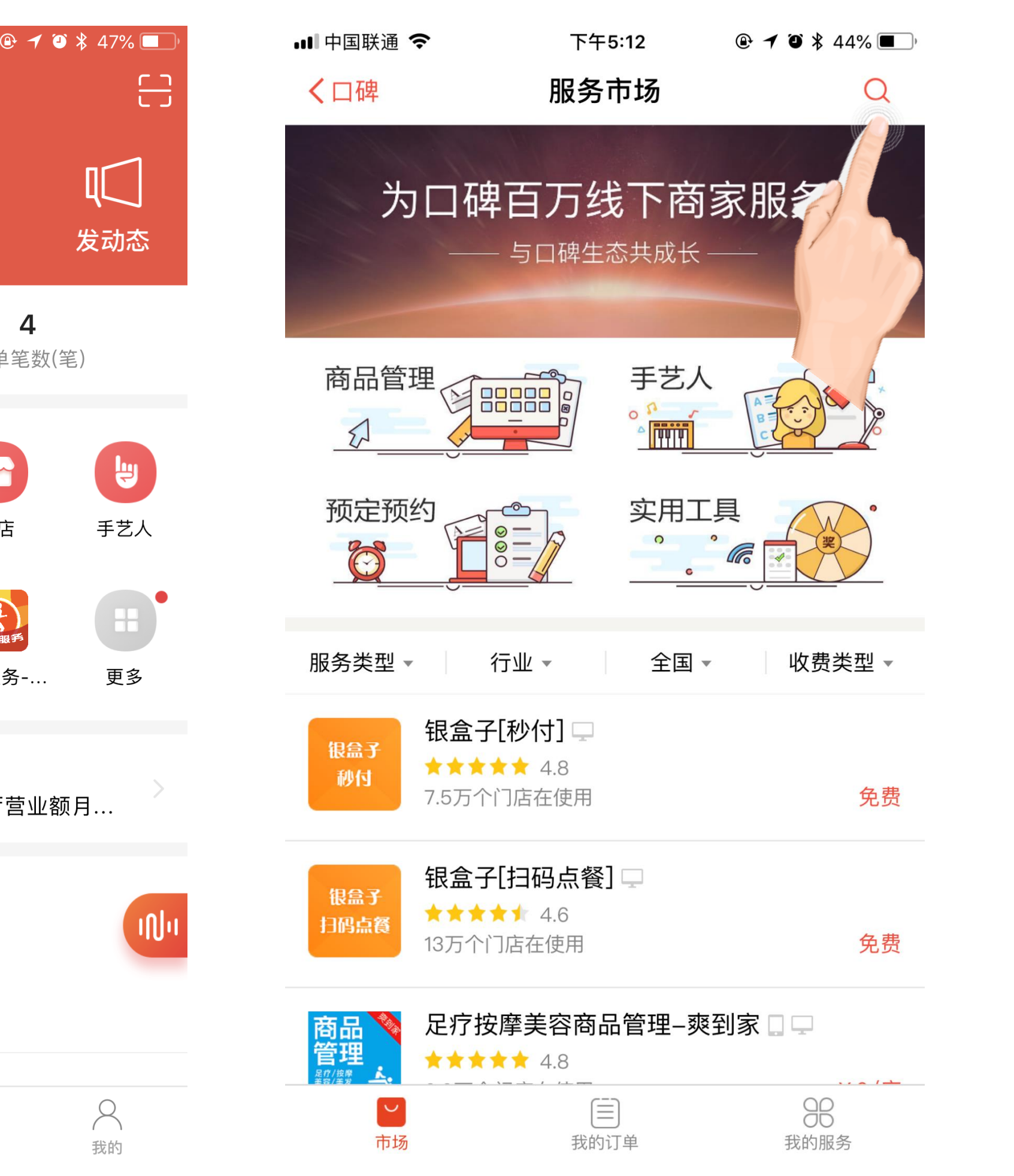

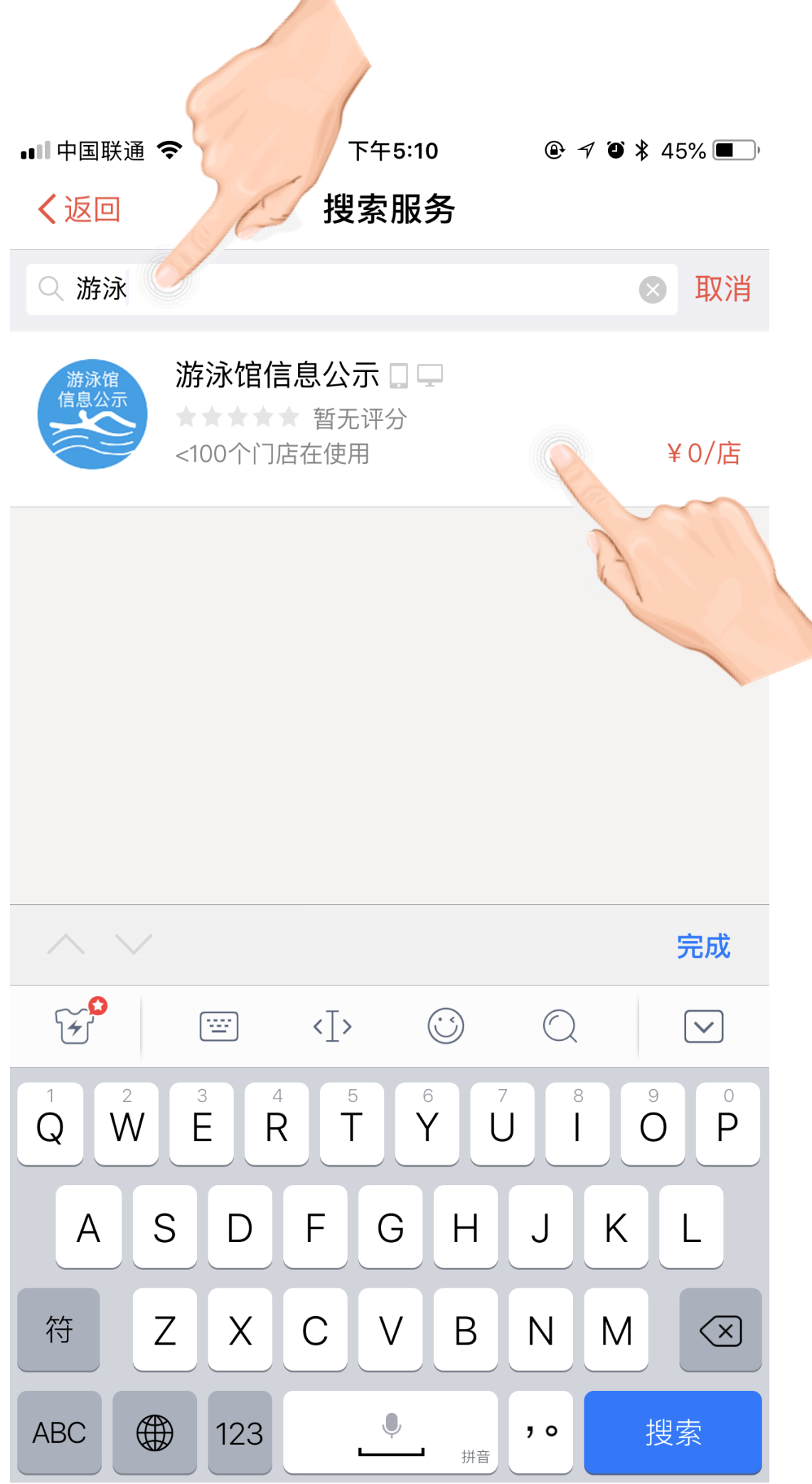

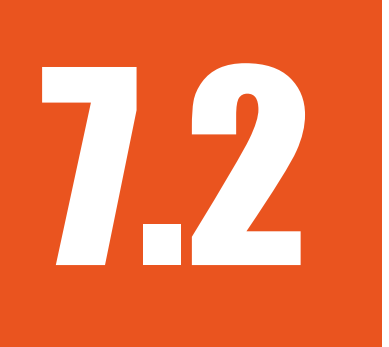

•••

旺旺

### 口碑掌柜APP使用游泳信息公示服务插件并上报数据

| 💵 中国联通 🗢                          | 下午5:10                           | 0 @ 1              | ″ 🏾 🖇 45% 🔳 )     |
|-----------------------------------|----------------------------------|--------------------|-------------------|
| く返回                               | 服务详                              | 情                  |                   |
| 游泳馆<br>信息公示<br>¥<br>(<br>游泳馆在线信息/ | 永馆信息公示<br>新无评<br>为/店<br>公示及电子健康承 | □<br>分<br>:诺书      |                   |
| 门店使用数><br><b>&lt;100</b>          | 适用行业<br><b>3</b>                 | >                  | 适用城市<br><b>全部</b> |
| 系统商                               | 武                                | 汉散丝网络服务            | 务有限公司 >           |
| 详情                                | 教程                               | 案例                 | 评价(0)             |
|                                   | 0                                | _                  |                   |
| ull中国联通 令                         | 下午3:45                           | @ Ö                | \$ 2%             |
| く返回                               |                                  |                    |                   |
|                                   | 联合健身(文华<br>健身中心人均9<br>27张 已收藏    | <b>华店)</b><br>934元 | 月均人气<br>60        |
| ◎ 文华园路                            | 8号                               | 日本                 | 电话                |
| 伴声                                |                                  | ***                | (合 白              |

| ■■■中国联通        | Ŷ              | 下午5:10 |         | 7 🏵 🔻 45% 🔳 |
|----------------|----------------|--------|---------|-------------|
| く返回            |                | 服务订    | 购       |             |
| 服务             |                |        | 游泳      | k馆信息公示      |
| 价格             |                |        |         | ¥0/店        |
| 规格/周其          | 月              |        | "免费     | 版" "永久" >   |
| 订购门店           |                |        | 全部门     | 店(3家)>      |
| 总价             |                |        |         | ¥ 0         |
| 请留下真实          | 的联系方式,         | 以便系统商职 | 关系到您    |             |
| 联系人            | 输入商家如          | 性名     |         |             |
| 联系电话           | 输入商家国          | 朕系方式   |         |             |
| 备注             | 选填             |        |         |             |
| 同意《授权<br>布商品的授 | 和口碑商户协·<br>权函》 | 议》《在线则 | 勾买服务协议》 | 《委托服务商发     |

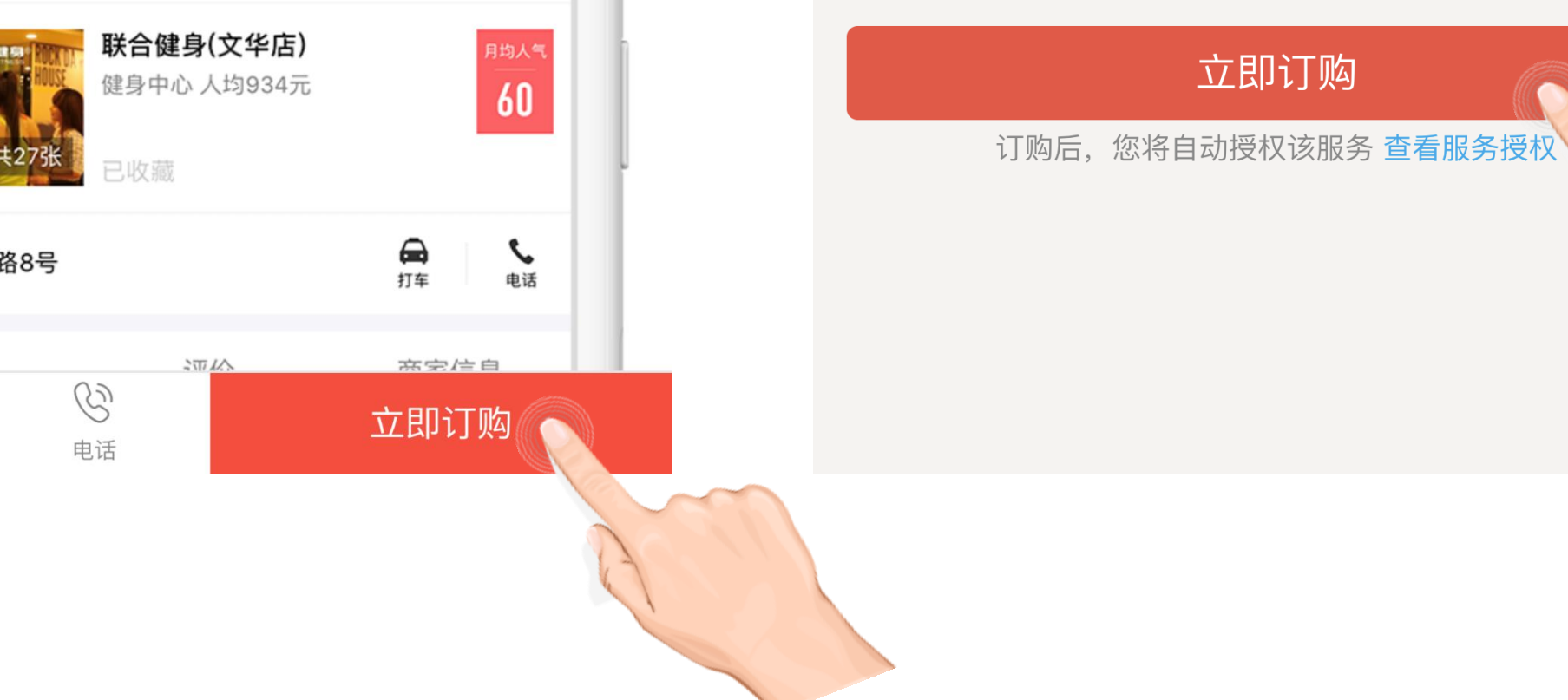

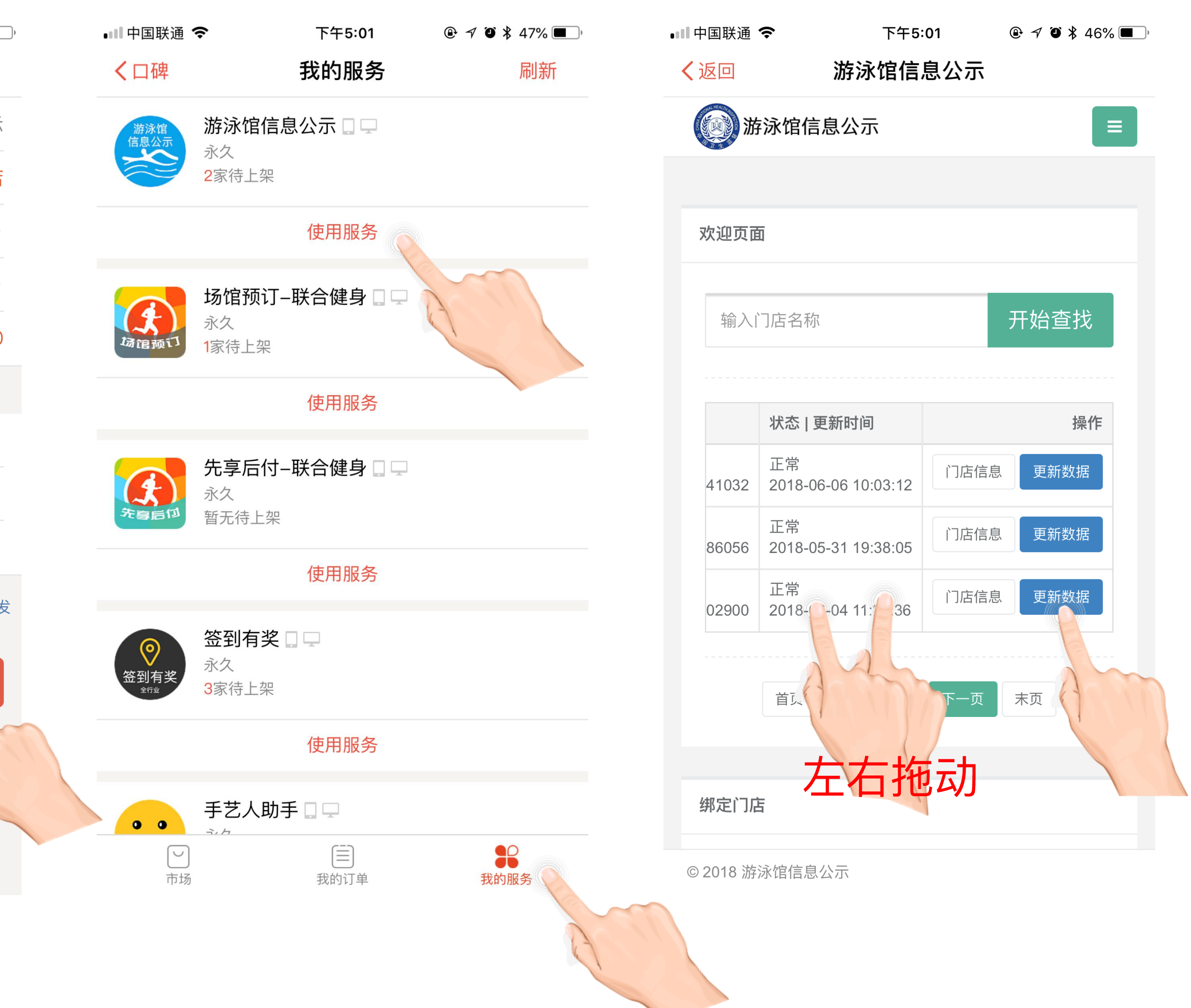

7.3

### 管理员工角色并编辑权限

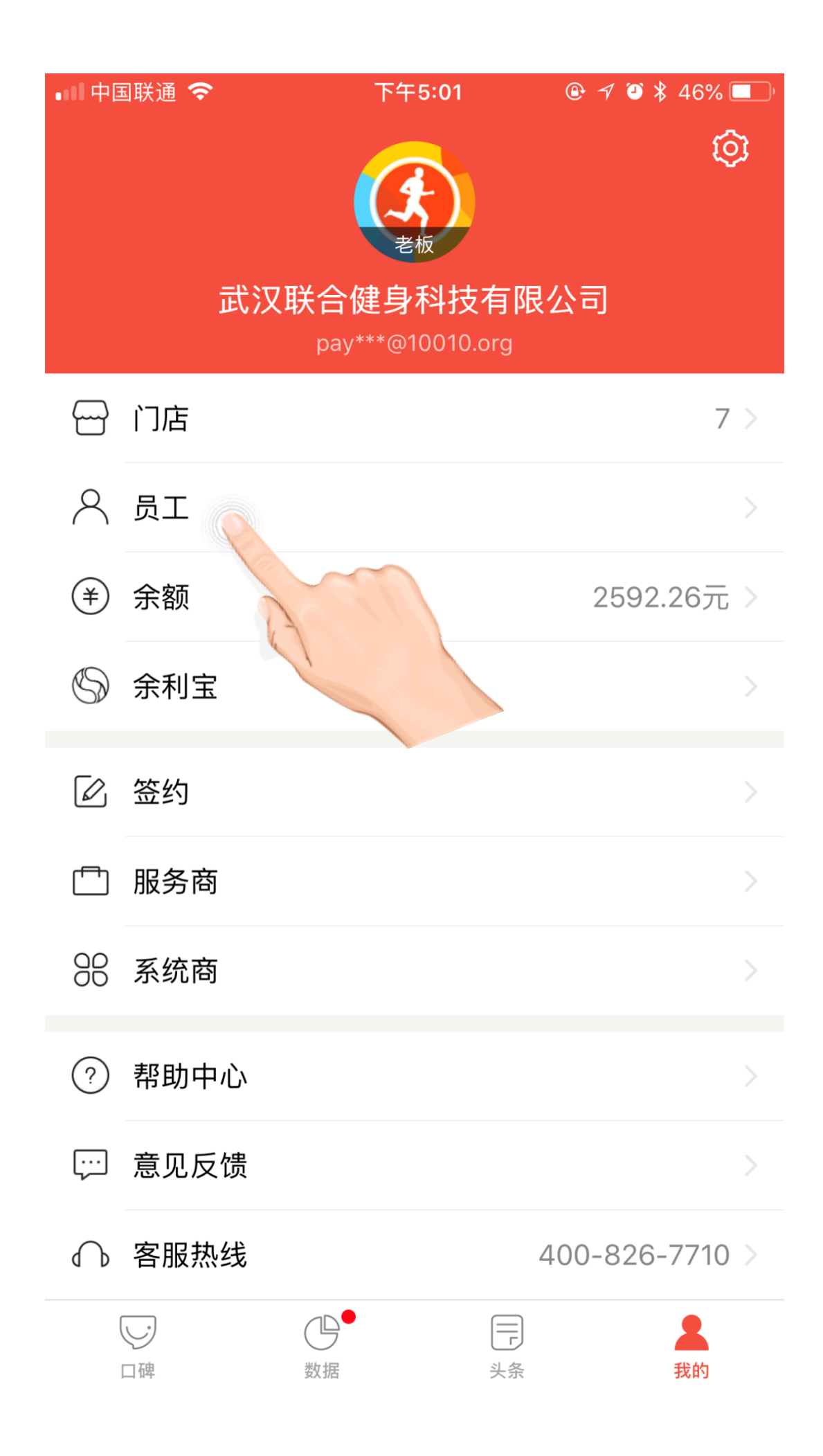

| •11 中国联通 🗢                     | 下午5:01 | ۲  | 7 🏵 🖇 46% 🔳 |
|--------------------------------|--------|----|-------------|
| く我的                            | 员工管理   |    | Q •••       |
| 全部门店 -                         |        | 全記 | 添加员工        |
| 啦啦啦2 手艺人<br>183434442845       |        |    | 角色管理        |
| 李今天 手艺人<br>024648723934        |        | ŀ  | 帮助          |
| <b>灰灰菜 手艺人</b><br>280256043758 |        |    | 未激          |
| <b>张晓明 手艺人</b><br>120543110147 |        |    | 未激活         |
| <b>测试 手艺人</b><br>064046747404  |        |    | 未激活         |
| 阿联 手艺人<br>alian                |        |    | 未激活         |
| 王传言 手艺人<br>113951771930        |        |    | 未激活         |
| <b>12 手艺人</b><br>131337077667  |        |    | 未激          |
| 都是粉色 手艺人<br>160539193421       |        |    | 未激活         |

| and the second second | 🖬 中国联通 🗢 | 下午5:02 | @ ┦ ฃ ¥ 46% ■_) |
|-----------------------|----------|--------|-----------------|
|                       | く返回      | 角色管理   | +               |
|                       | 收银员      |        | >               |
|                       | 手艺人      |        | >               |
|                       | 财务       |        | >               |
|                       | 运营       |        | >               |
|                       | 区域经理     |        | >               |
|                       | 店长       |        | >               |
|                       | 市场总监     | ~      | >               |
|                       |          |        |                 |

| 💵 中国联通 🗢 | 下午5:02 | @ √ 0 ¥ 46% |
|----------|--------|-------------|
| く返回      | 角色详情   | 编车          |
| 角色名字     |        | Ę           |
| 角色权限     |        |             |
| 商家营销     |        |             |
| 优惠创建及查询  |        |             |
| 优惠修改、确认及 | 及查询    |             |
| 评价管理     |        |             |
| 运营互动工具   |        |             |
| 门店动态/服务窗 |        |             |
| 资金管理     |        |             |
| 交易查询(所有是 | 贡工)    |             |
| 退款(仅退该员) | L个人收的) |             |
| 退款(可退门店角 | 所有交易)  |             |
| 该角色关联员工  |        |             |

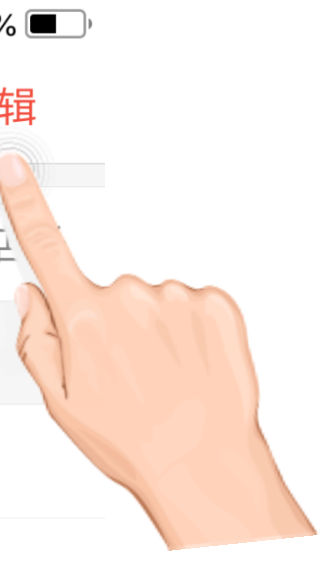

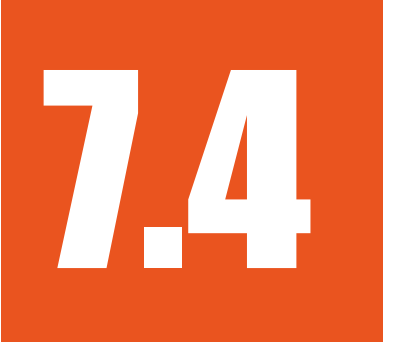

## 为角色添加服务使用权限

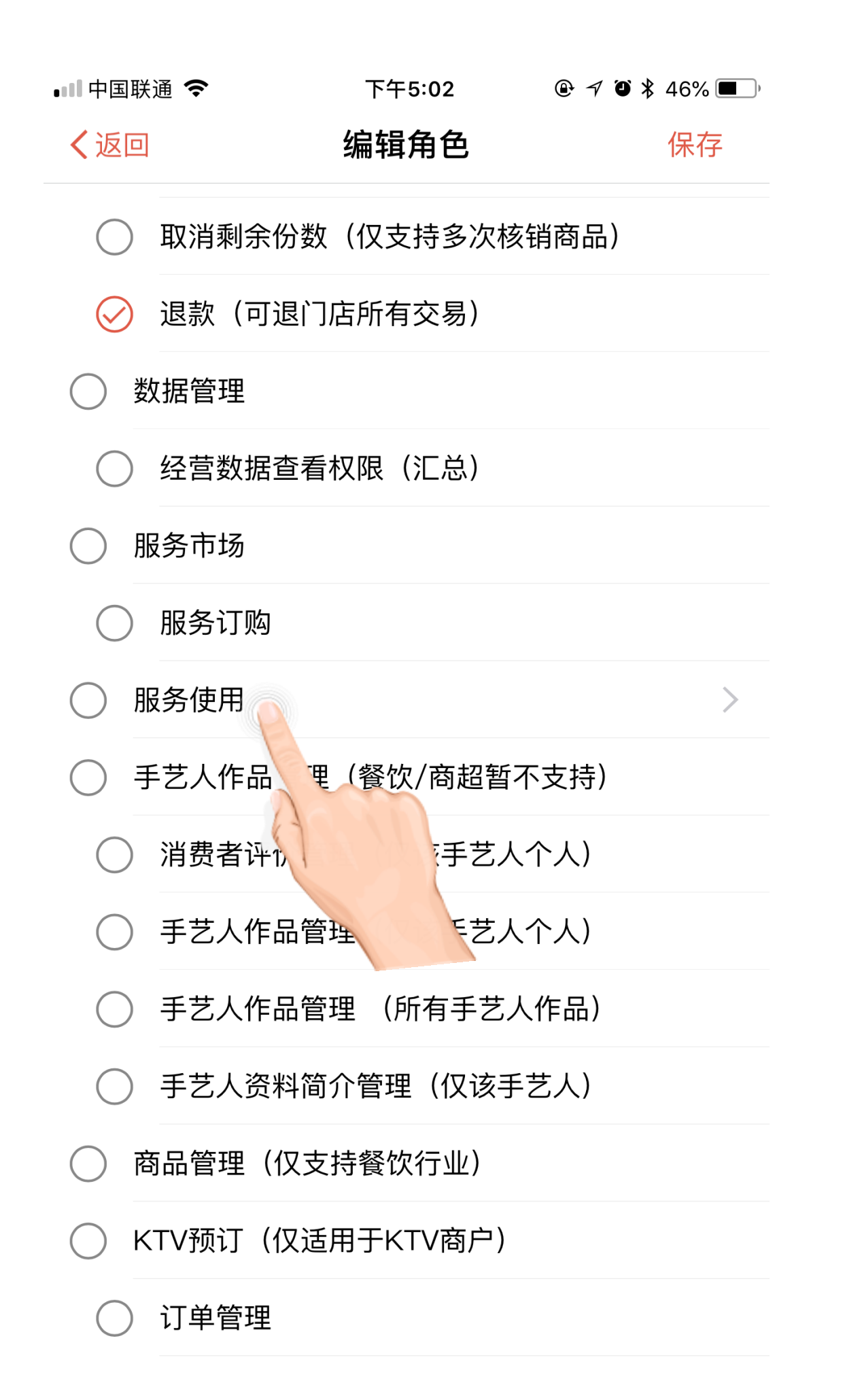

| ●Ⅲ中国联      | 通 🗢 下午5:02      | • 7 • | ∦ 46% 🔳 |
|------------|-----------------|-------|---------|
| く返回        | 编辑角色            |       | 保存      |
| $\bigcirc$ | 取消剩余份数(仅支持多次核销  | (商品)  |         |
| $\oslash$  | 退款(可退门店所有交易)    |       |         |
| 〇 数        | <b>牧据管理</b>     |       |         |
| $\bigcirc$ | 经营数据查看权限(汇总)    |       |         |
|            | <b>3</b> 务市场    |       |         |
| $\bigcirc$ | 服冬江吻            |       |         |
|            | 请添加服务使用权限<br>8  |       | >       |
| ○ ₹        | ≦ 取消 前往选        | 择     |         |
| $\bigcirc$ | 消费者评价管理(仅该手艺人个  | ·     | -       |
| $\bigcirc$ | 手艺人作品管理(仅该手艺人个  |       |         |
| $\bigcirc$ | 手艺人作品管理 (所有手艺人作 | F品)   |         |
| $\bigcirc$ | 手艺人资料简介管理(仅该手艺  | ;人)   |         |
| 商          | 雨品管理(仅支持餐饮行业)   |       |         |
| () к       | TV预订(仅适用于KTV商户) |       |         |
| $\bigcirc$ | 订单管理            |       |         |

| 💷 中国联通 🗢                                                                  | 下午5:03                           | ֎ ፇ ฃ ≱ 46% 🔳 י | 💵 中国联通 🗢               | 下午5:03                                             | @ √ @ ¥ 46% |
|---------------------------------------------------------------------------|----------------------------------|-----------------|------------------------|----------------------------------------------------|-------------|
| く返回                                                                       | 选择服务                             | 确定(2)           | く返回                    | 编辑角色                                               | 保存          |
| が協定していた。                                                                  | <b>游泳馆信息公示</b><br>武汉散丝网络服务有限公司   | 3               | ⊘ 退款(可退                | 【门店所有交易)                                           |             |
| 0                                                                         | 场馆预订-联合健身<br>R散丝网络服务有限公司         |                 |                        | ī看权限(汇总)                                           |             |
| 一 元 元 元 元 元 元 元 元 元 元 元 元 元 元 元 元 元 元 元                                   | 后付-联合健身<br>丝网络服务有限公司             |                 | ○ 服务市场                 |                                                    |             |
| <b>()</b><br>签到有奖<br>金知期                                                  | <b>签到有奖</b><br>武汉散丝网络服务有限公司      |                 | ○ 服务订购                 |                                                    | 0公 叩夕       |
| <b>1</b> 771年<br>()<br>()<br>()<br>()<br>()<br>()<br>()<br>()<br>()<br>() | <b>手艺人主页</b><br>武汉散丝网络服务有限公司     |                 | ·艺人作品管                 | 評理(餐饮/商超暂                                          | 不支持)        |
|                                                                           | <b>线上直销-联合健身</b><br>武汉散丝网络服务有限公司 |                 |                        | ▶管理(仅该手艺人                                          | (个人)        |
|                                                                           | <b>体测游戏联合健身</b><br>武汉散丝网络服务有限公司  |                 | ○ 于2<br>○ 手艺人作品        | 管理 (1) (以上) () () () () () () () () () () () () () | 人作品)        |
|                                                                           | <b>会员服务联合健身</b><br>武汉散丝网络服务有限公司  |                 |                        | 简介管理(仅该手                                           | ≦艺人)        |
|                                                                           | <b>签到登记联合健身</b><br>武汉散丝网络服务有限公司  |                 | ○ 商品管理(1)<br>○ KTV预订(仅 | (文持餐饮行业)<br>(适用于KTV商户)                             |             |
| () 和政顽约                                                                   | <b>私教预约–联合健身</b><br>武汉散丝网络服务有限公司 |                 | 〇 订单管理                 |                                                    |             |
|                                                                           | 团课预约–联合健身                        |                 | ○ 房态管理                 |                                                    |             |

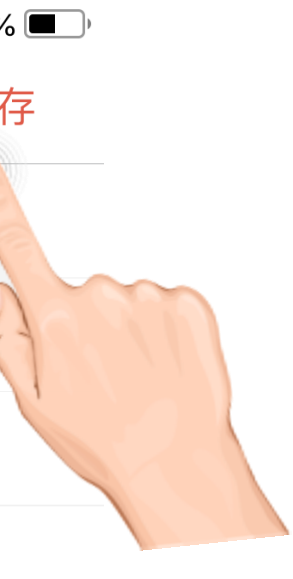

#### 5 >

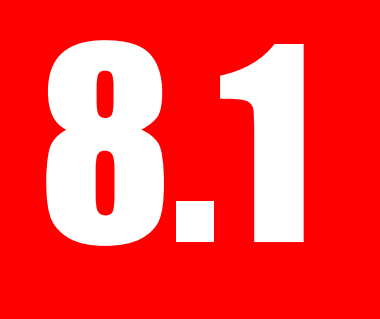

#### 常见问题答疑

管理员账号或者密码忘记了怎么办?
 请联系卫生监督部门,在管理后台中顶部菜码】,密码将被重置为"123456"。

2、操作员账号的密码忘记了怎么办? 请让门店管理员登录后,在顶部菜单中点击

2、口碑展示状态为【未展示】怎么办?不填写有影响吗? 请在顶部菜单中点击【首页>门店信息>编辑>填写口碑门店编号>确认提交】,口碑门店可商家自行 申请入驻,也可以联系卫生监督部门统一代为入驻,入驻成功后自行填写口碑门店编号。不填写没有 影响。

3、可以在手机APP上申报水质数据吗? 可以,请在各大应用市场中下载"游泳水质自检"APP,使用管理员或操作员账号登录即可操作。

4、水表读数报错了,无法新增申报,怎么更正? 请在顶部菜单中点击【首页>门店信息>编辑>填写正确的水表读数>确认提交】,然后再申报新的水 质数据。

#### 请联系卫生监督部门, 在管理后台中顶部菜单中点击【门店管理>开始查找>查看门店信息>重置密

请让门店管理员登录后,在顶部菜单中点击【操作员管理>开始查找>查看>填写密码>确认提交】。